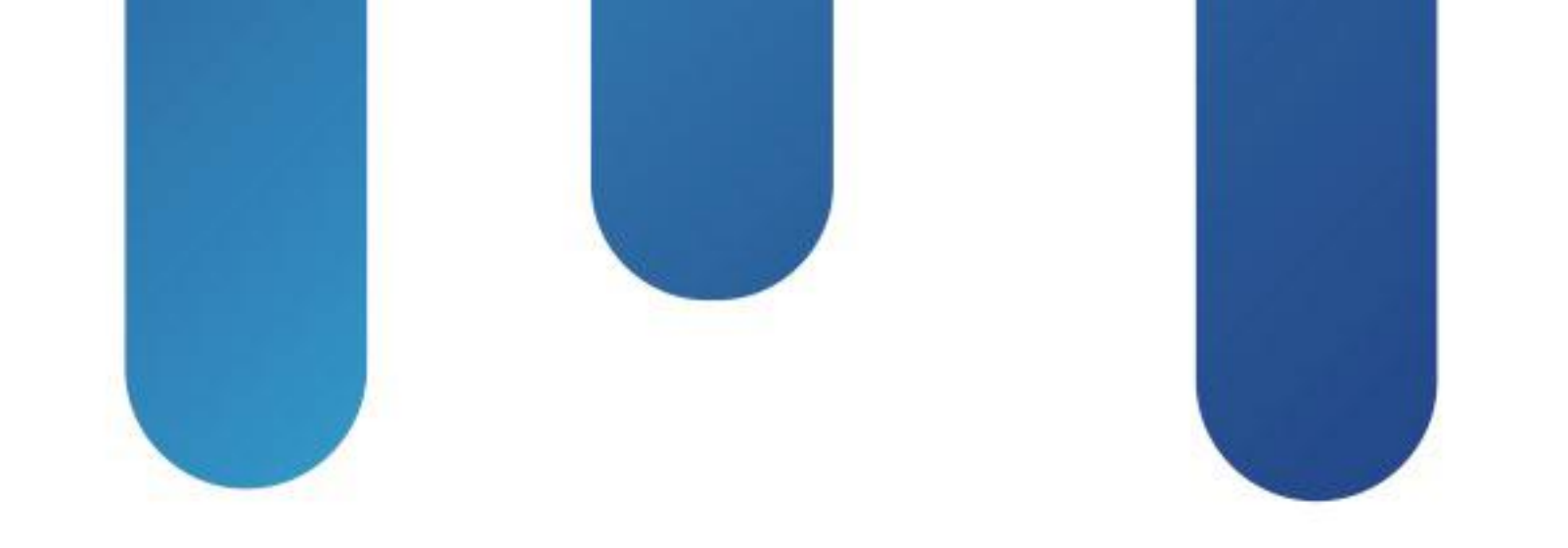

# What You Make Possible

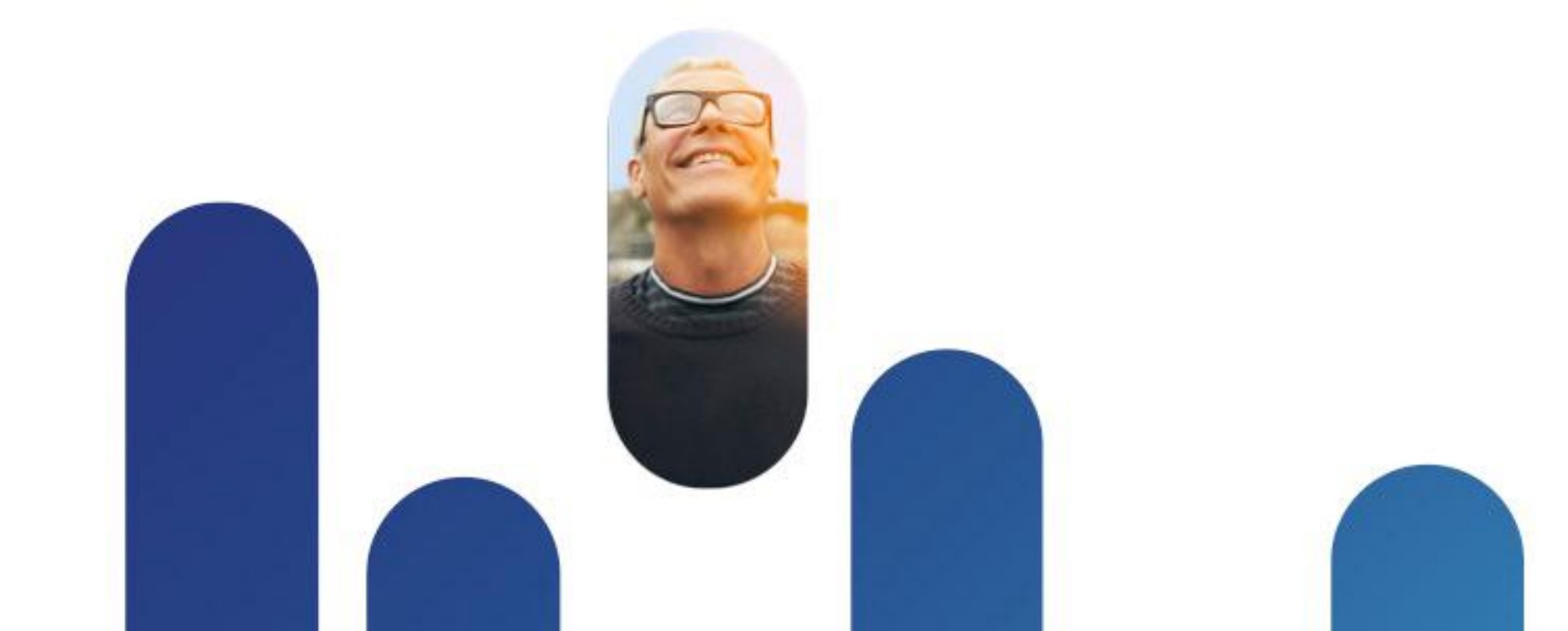

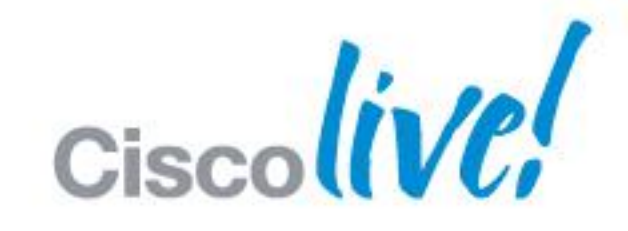

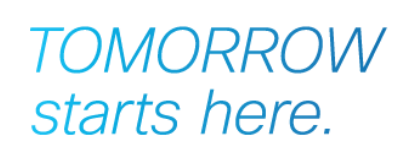

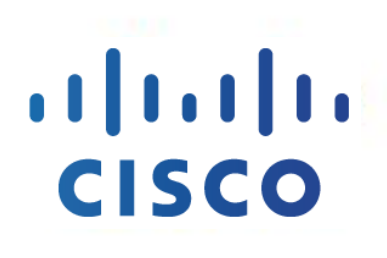

## Communications Manager for Video Call Control BRKUCC-2665

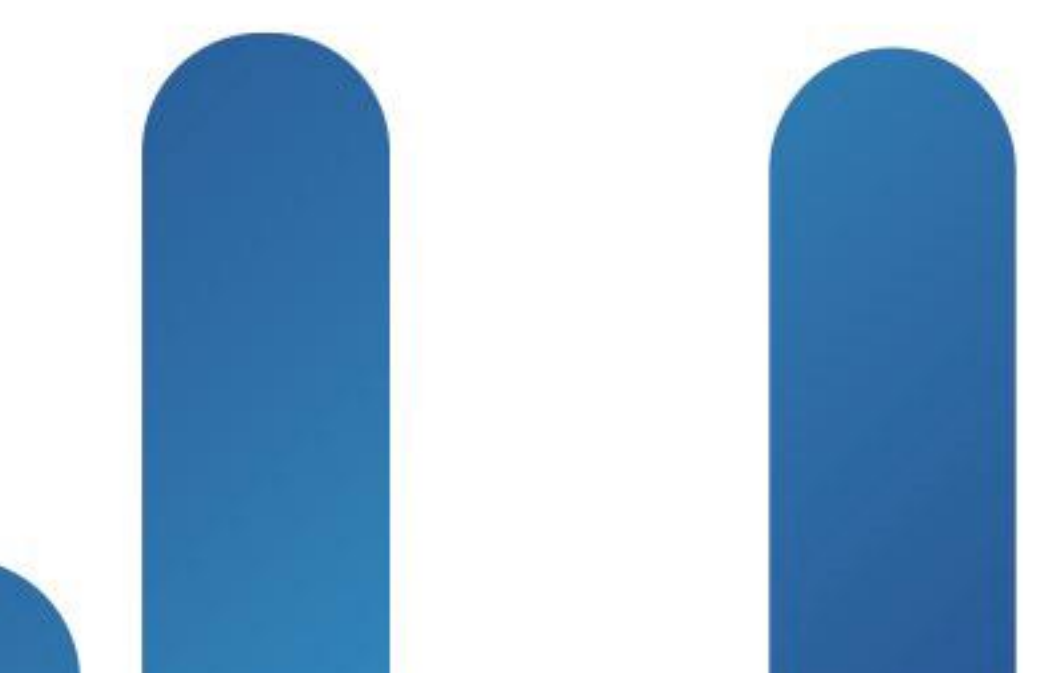

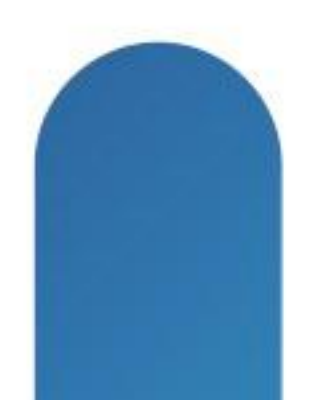

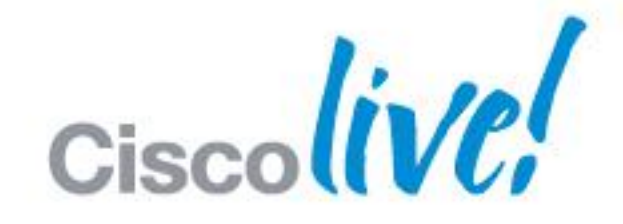

TOMORROW starts here.

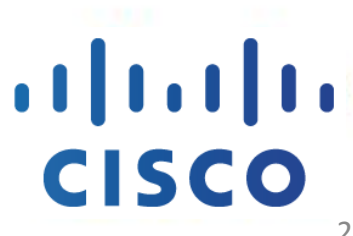

## **The History**

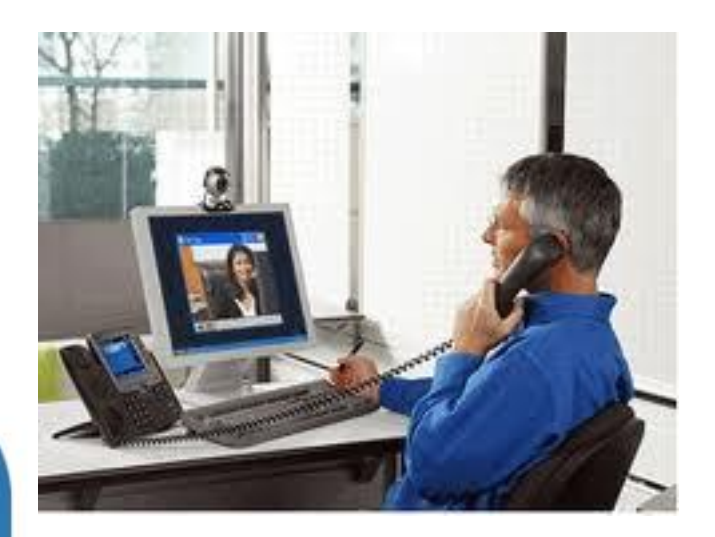

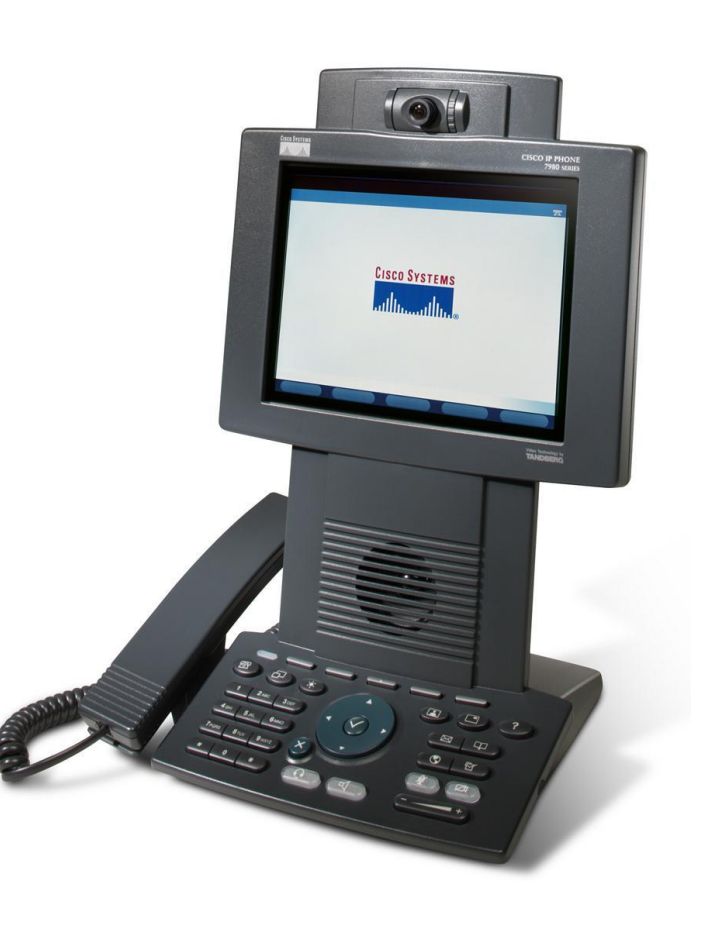

© 2013 Cisco and/or its affiliates. All rights reserved.

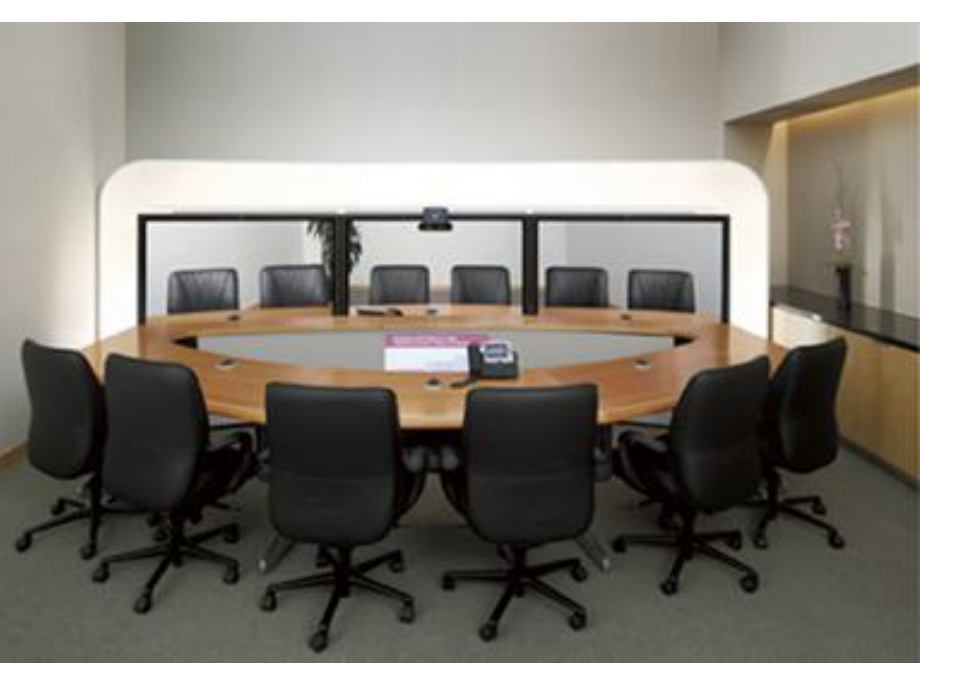

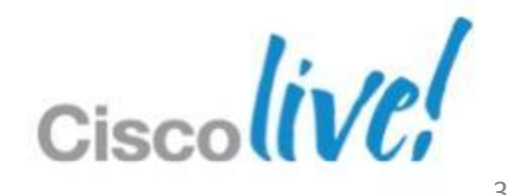

## **The History**

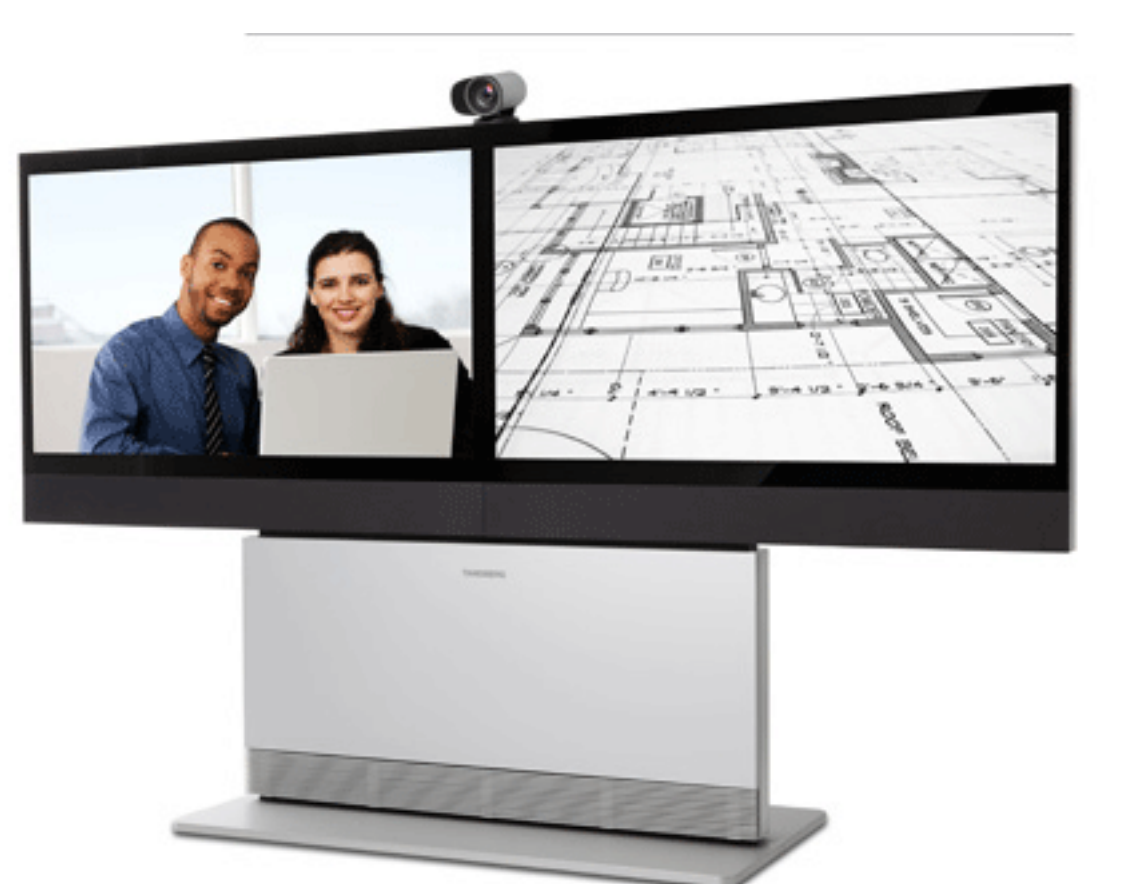

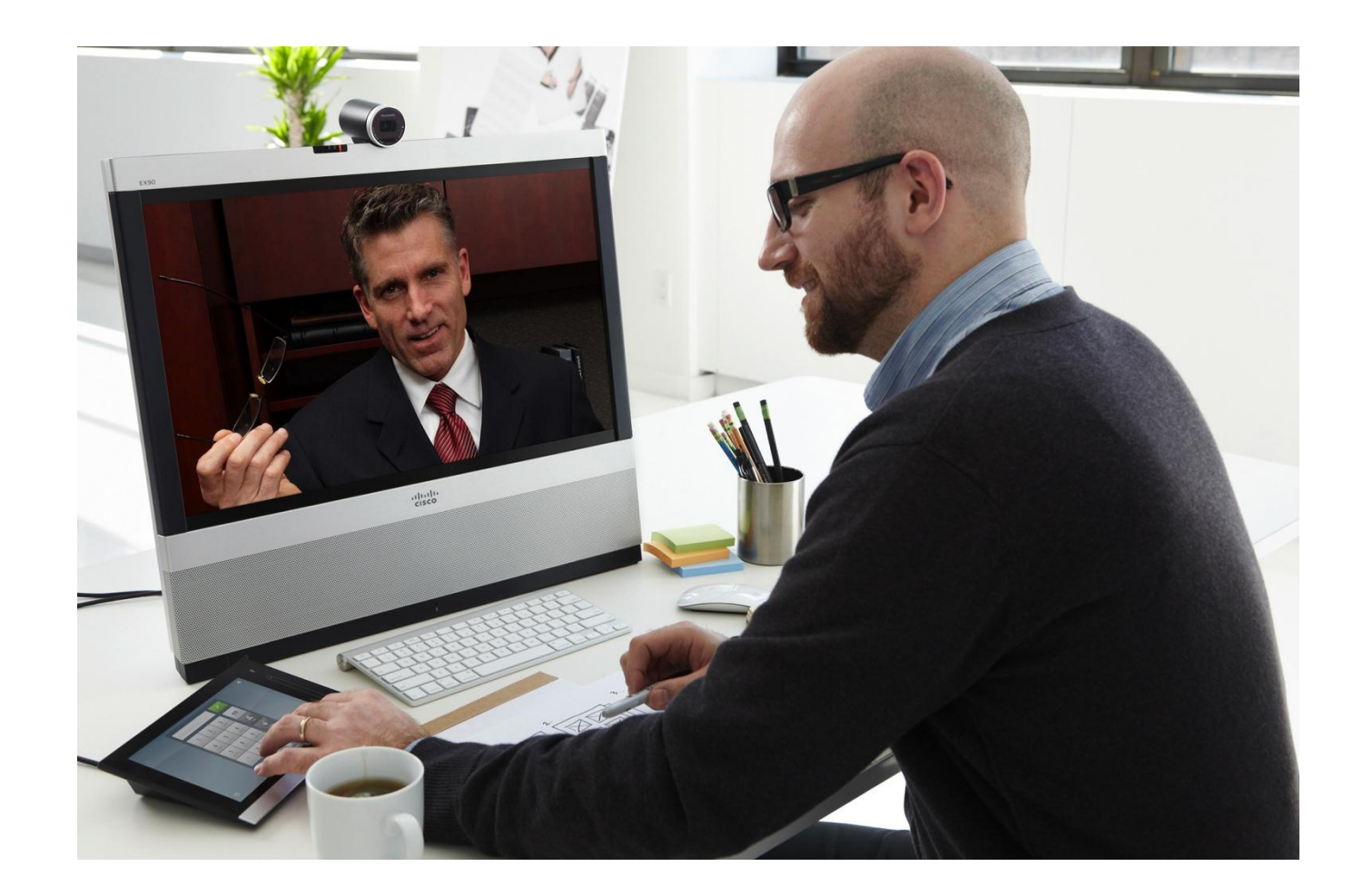

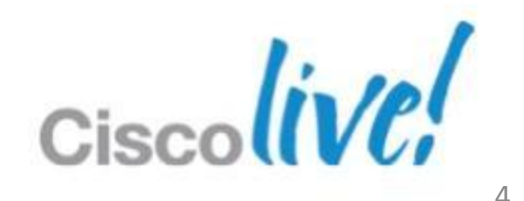

# **Upgrading to TC6**

TC6 has two (2) .cop files for CUCM9.0. -Firmware/Configuration

TC6 keys format are not supported in TC<5.1</p>

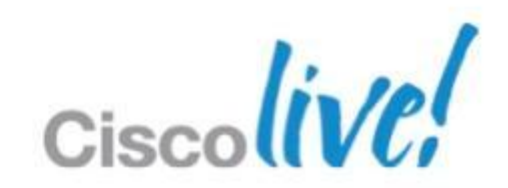

# **Upgrading to TE6**

- If upgrading from TC4.x or lower:
  - -Upload sw file
  - -Enter key

or

- Upgrade to TC5
- -Enter key
- Upgrade to TE6
- Unified .cop file for TE6

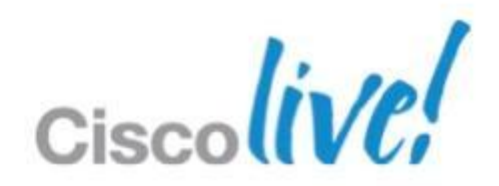

## Provisioning

- Leverage TMS and TMS PE to manage release keys and automate software upgrades
- Purge endpoint from TMS post upgrade

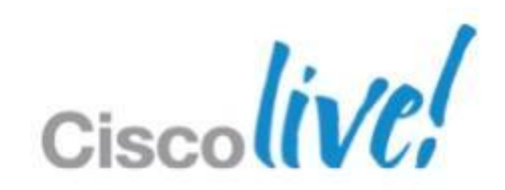

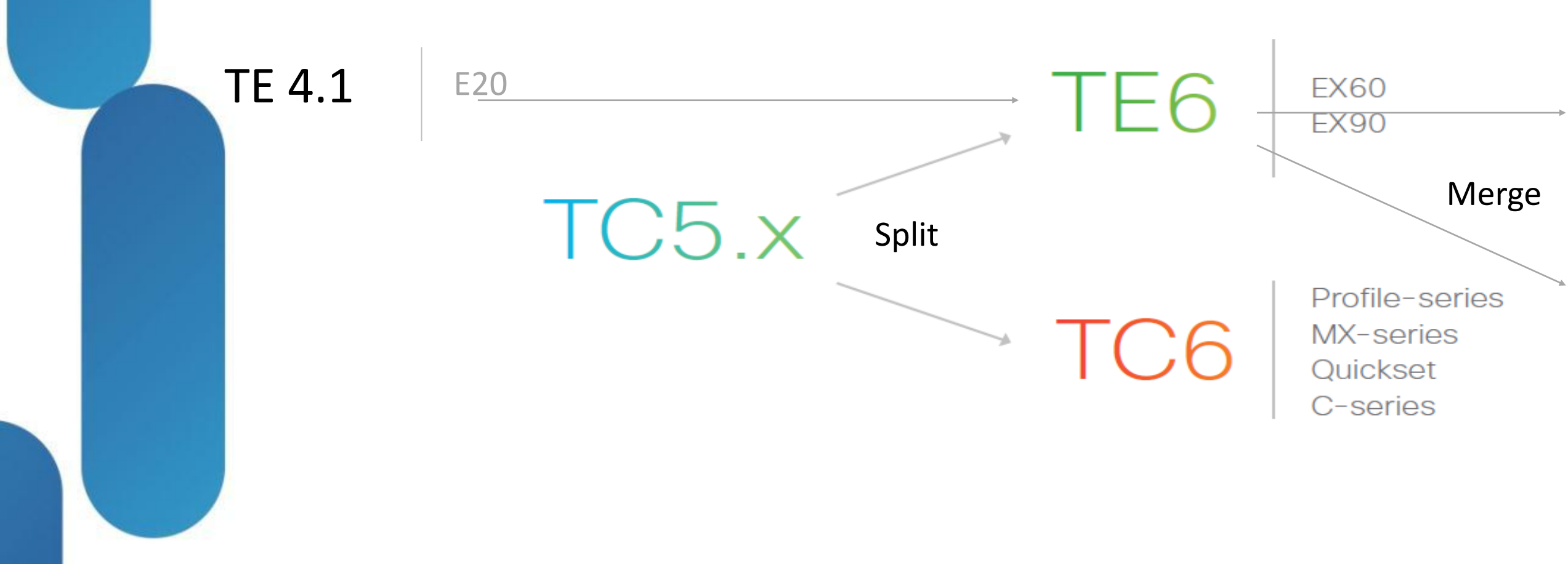

### CUCM only

EX/MX/C -Quickset -**Profile** -Series

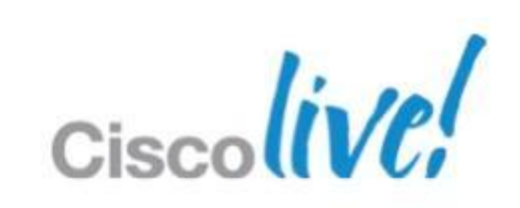

# TC/TE software parities and imparities

- Feature parity with TC5.1.4.
- H323 and multiway is disabled
- No feature parity with TC6.
  - -CTMS Encrypted calls
  - -ISDN Link automatic pairing
  - Web Diagnostics
  - Web GUI and Touch UI differences
  - -Diangostics
  - -Multisite downspeeding

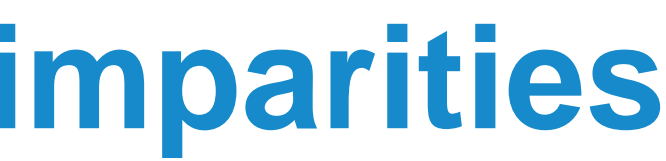

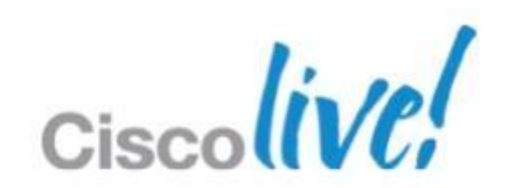

## **Common Endpoint Capabilities**

- SIP URI dialling when registered to CUCM
- Encryption in CUCM Environment
- Ad hoc conferencing in CUCM
- Mediatrace
- CTI/JTAPI Support

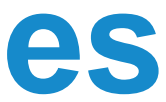

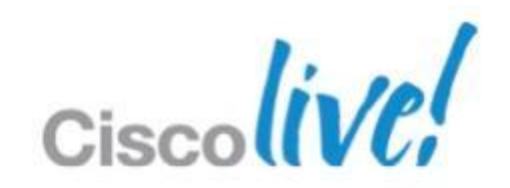

## **TE6.0 Capabilities**

- Voice mail support and message waiting indication.
- CUCM Shared Lines support
- CUCM Call Forward All

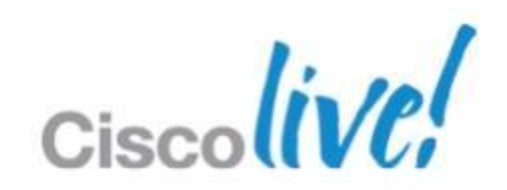

## **Registering the endpoint**

### - Device Information -

Registration IP Address

Active Load ID

Download Status

Device is Active

Device is trusted

MAC Address\*

Description

Device Pool\*

Common Device Configuration

Phone Button Template\*

### Registered with Cisco Unified Communications Manager 10.68.37.86 10.75.209.39 TC5.1.1.288225

Unknown

| 0050600646FB                     |              |
|----------------------------------|--------------|
| BJN Medianet EX60                |              |
| dp_apcbc-bjn                     | View Details |
| < None >                         | View Details |
| Standard Cisco TelePresence EX60 | <b>‡</b>     |

| - Protocol Specific Information - |                                      |
|-----------------------------------|--------------------------------------|
| BLF Presence Group*               | Standard Presence group              |
| MTP Preferred Originating Codec*  | 711ulaw                              |
| Device Security Profile*          | Cisco TelePresence EX60 - Standard S |
| Rerouting Calling Search Space    | css_phone-bjn                        |
| SUBSCRIBE Calling Search Space    | css_phone-bjn                        |
| SIP Profile*                      | Standard SIP Profile                 |
| Digest User                       | 71056001                             |
| Media Termination Point Requir    | red                                  |
| Unattended Port                   |                                      |
| Require DTMF Reception            |                                      |

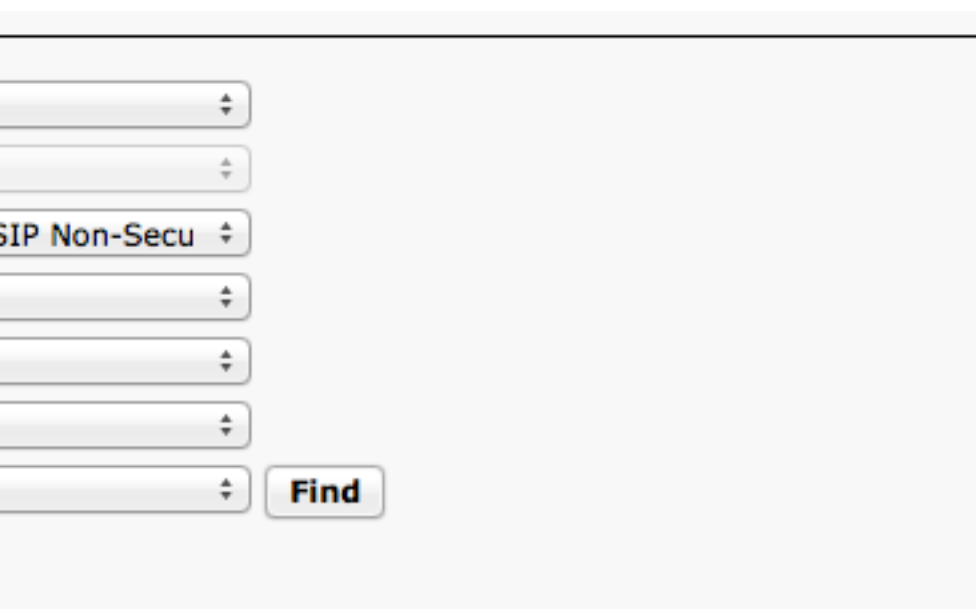

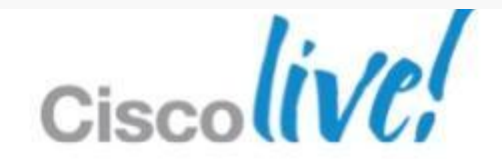

| ſ | - Product Specific Configuration | Layout                 |
|---|----------------------------------|------------------------|
|   | ?                                |                        |
|   | Room Name (from Exchange(R))     |                        |
|   | Web Access*                      | Disabled \$            |
|   | SSH Access*                      | Disabled \$            |
|   | Default Call Protocol*           | SIP ‡                  |
|   | Quality Improvement Server       | e20acr.rd.tandberg.com |
|   | ⊢ Admin username and passwo      | ord                    |
|   | Admin Username admin             |                        |
|   | Admin Password                   |                        |

| Directory Number Information |                   |  |  |  |  |  |
|------------------------------|-------------------|--|--|--|--|--|
| Directory Number*            | 71056001          |  |  |  |  |  |
| Route Partition              | p_device-hkg      |  |  |  |  |  |
| Description                  | BJN Medianet EX60 |  |  |  |  |  |
| Alerting Name                | BJN Medianet EX60 |  |  |  |  |  |
| ASCII Alerting Name          | BJN Medianet EX60 |  |  |  |  |  |
| Allow Control of D           | evice from CTI    |  |  |  |  |  |
| Associated Devices           | SEP0050600646FB   |  |  |  |  |  |
|                              |                   |  |  |  |  |  |
|                              |                   |  |  |  |  |  |
|                              | <b>~</b> ^        |  |  |  |  |  |
| Dissociate Devices           |                   |  |  |  |  |  |
|                              |                   |  |  |  |  |  |
|                              |                   |  |  |  |  |  |

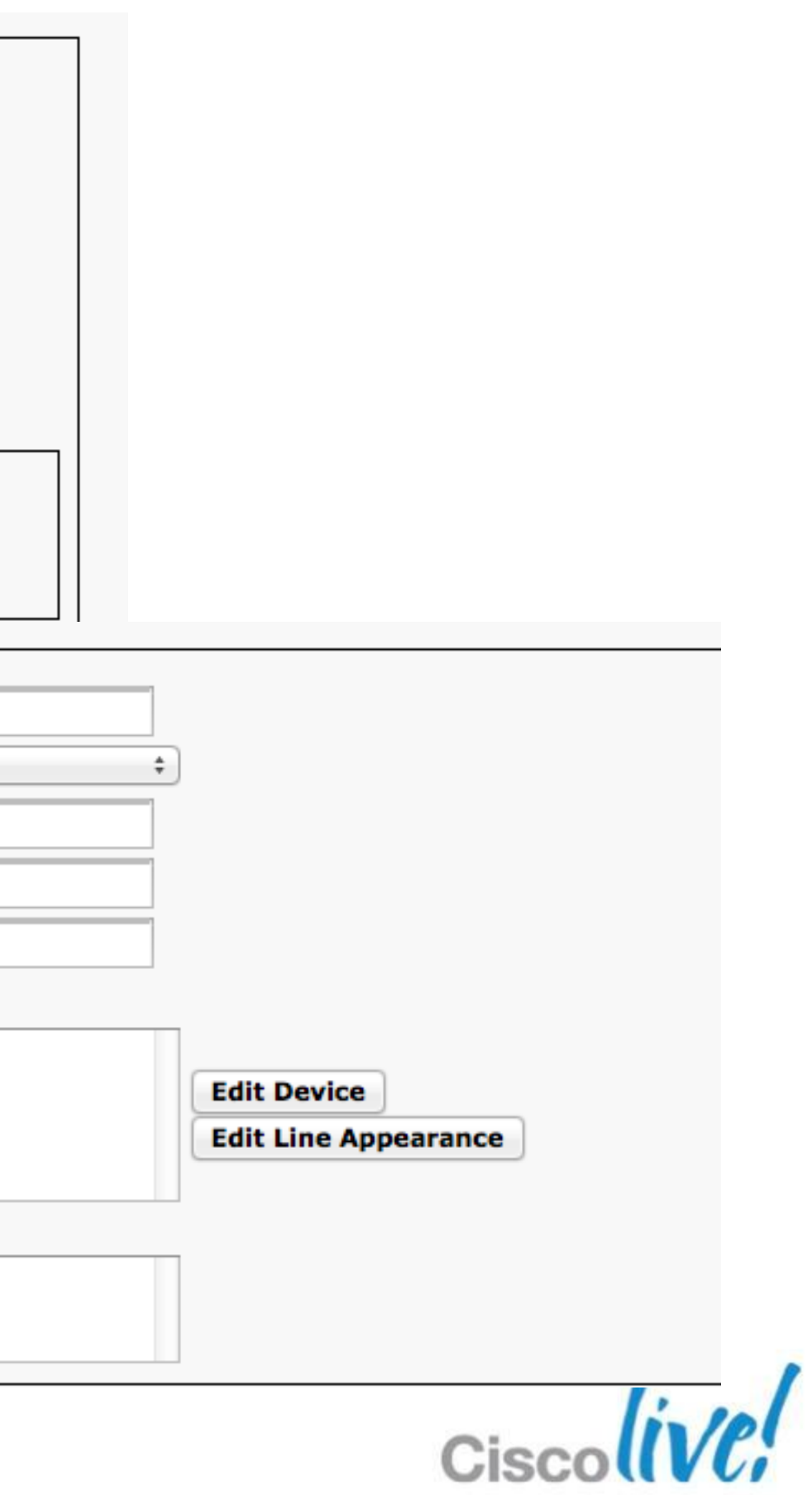

# **SIP URI dialling on CUCM**

- EX90 and EX60 Can now register natively to CUCM with a URI such as 'example@cisco.com'
- Requires CUCM 9.0 or later
- Earlier CUCM versions requires numbers only (E164).
- Provisioning of alphanumeric URI is not supported in CUCM 9.0
  - -DN Provisioning only via CUCM
  - -Alphanumeric manually configured on endpoint

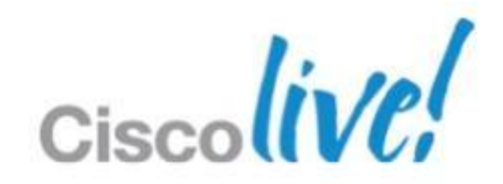

## **SIP URI Advantages**

- VCS integration
- 3rd party integration
- AD integration

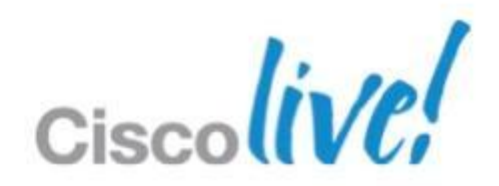

### **SIP URI Dialling** myFineUri@cisco.com Case sensitive In CUCM 9.0 URIs are aliases for directory numbers (DN) DN registration is the main endpoint URI -Cisco Unified CM Administration->Device->Phone-><DEVICE>->Line [x] -Directory URIs Edit/Remove Primary URI Partition $\checkmark$ malin@tipbu.com Directory URI Edit End User malin@tipbu.com < None >

Add Row

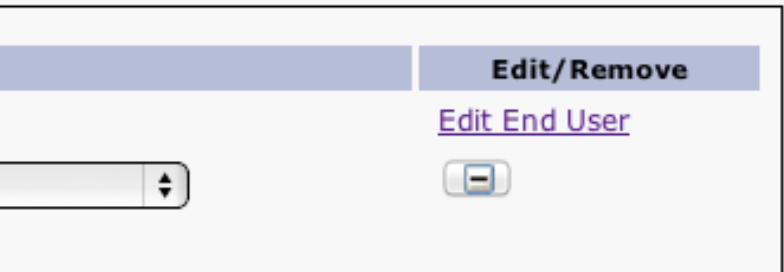

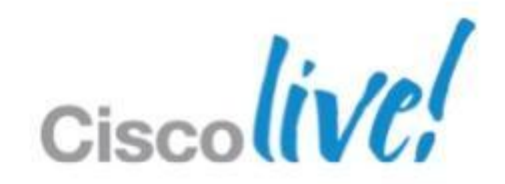

# **Support for URI Dialling**

- URI calls between clusters can't be routed using a prefix
- Multiple clusters can have the same domain suffix -No suffix based routing decisions
- Inter-Cluster Lookup Services (ILS) helps replicate respective catalog of registered URI
- ILS maps a URI to a cluster URI Route String. -Route the call to a SIP trunk using a SIP Route Pattern that matches the Cluster URI Route String.

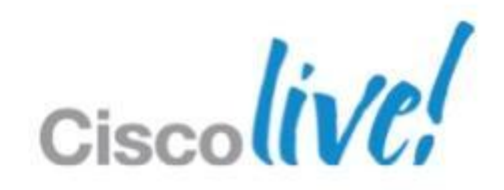

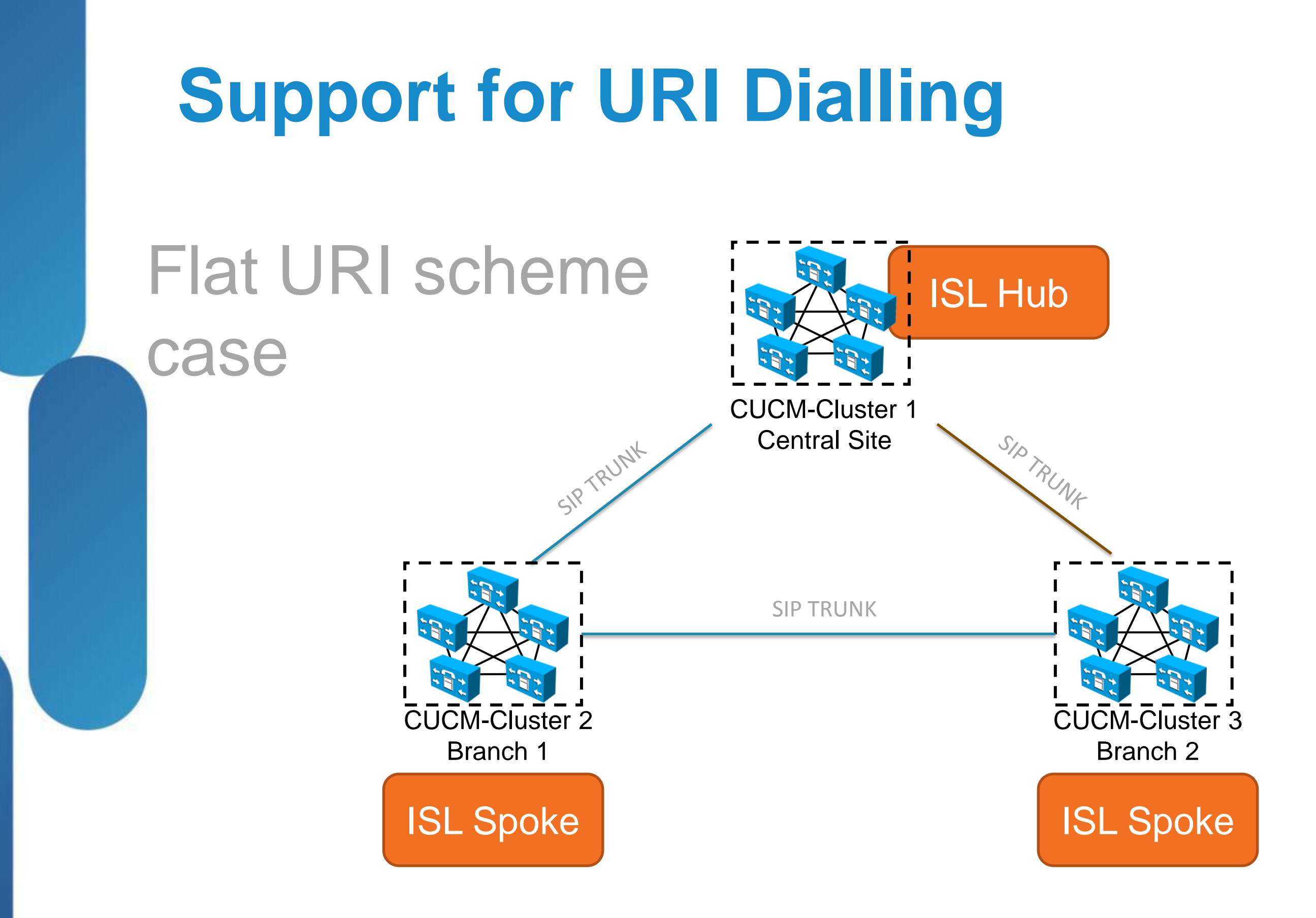

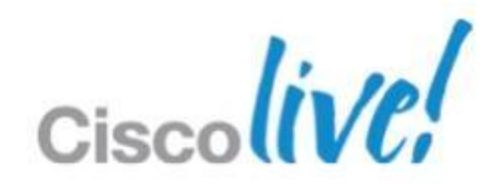

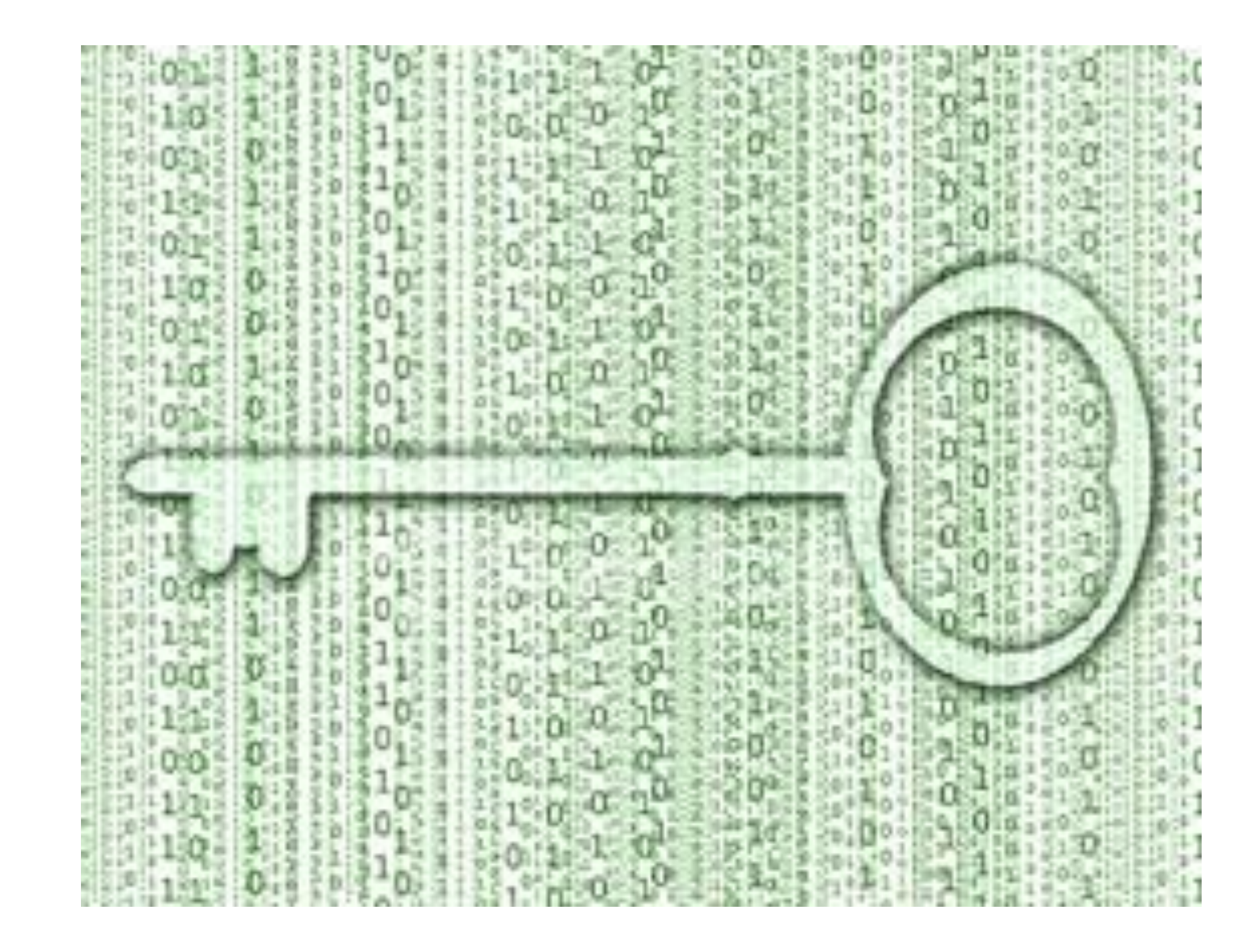

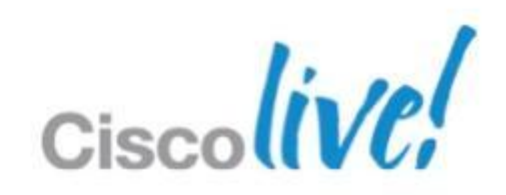

# **CUCM Encryption Refresher**

### CAPF (Certificate Authority Proxy Function):

 Process by which supported devices can request locally significant certificate by using Cisco Unified Communications Manager Administration. This servic runs normally in the publisher. It can also work as proxy to import certificates created by a different Certificate Authority (CA)

## LSC (Locally Significant Certificates):

- A digital X.509v3 certificate that CAPF issues; installed on the end-point or JTAPI/TAPI/CTI application

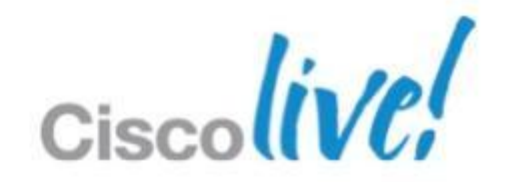

### CTL (Certificate Trust List):

-A file, which is created with the CTL Client (software installed on windows machine) and signed by the Cisco Site Administrator Security Token (USB token, order separately), that contains a list of certificates for servers that the end-point is to trust.

## sRTP (Secure Real-Time Transport Protocol):

-Secure Real-Time Transport Protocol that secures voice conversation in the network and provides protection against replay attacks.

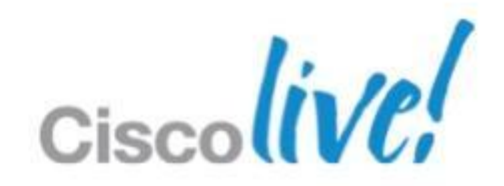

### TLS (Transport Layer Security):

-Cryptographic protocol that provides secure and reliable data transfer between two systems or devices, by using secure ports and certificate exchange. TLS secures and controls connections among Cisco Unified Communications Manager-controlled systems, and devices. Functionally equivalent to SSL.

### ITL (Identity Trust List):

– Introduced in CUCM8.x onwards, contains the minimum list of certificates that are required by the end-point for authentication, decryption of Phone Configuration file and contacting the TVS service

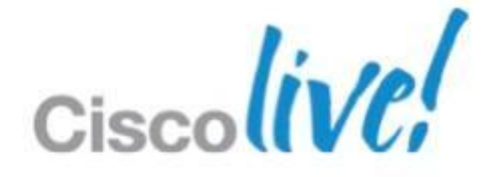

# **CUCM Encryption**

The EX90 and EX60 now support encryption when registered to CUCM.

Requires that CUCM security mode is installed and configured

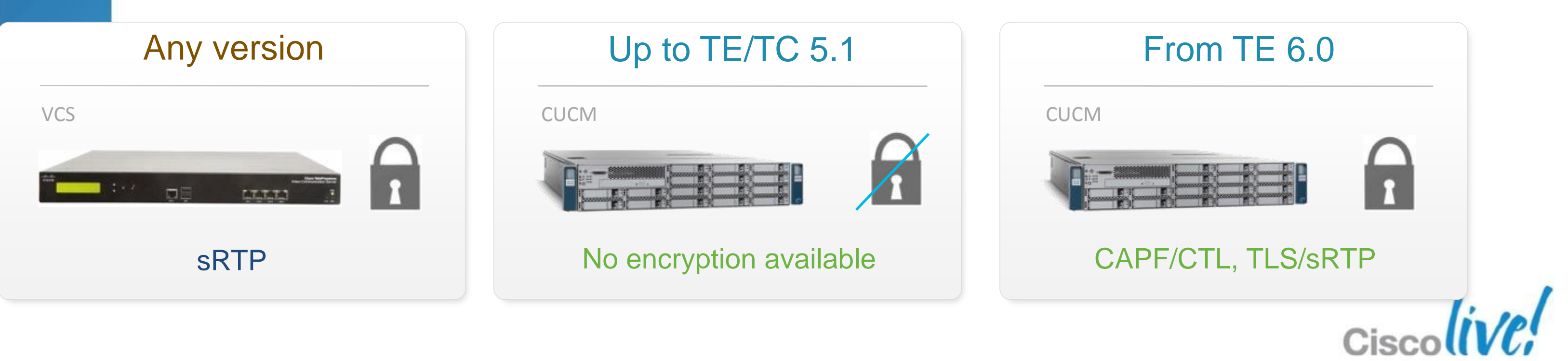

# **Encryption in CUCM Environment**

- CAPF using CTL
- Secure Real Time Protocol
- End to end security and trust
- No Configuration encryption

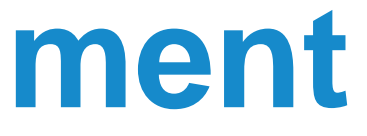

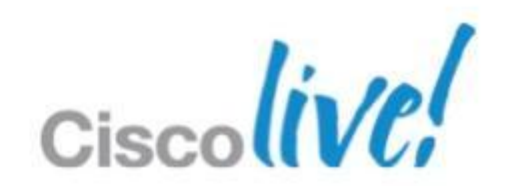

### Room TelePresence Encryption is showed on the screen (OSD)

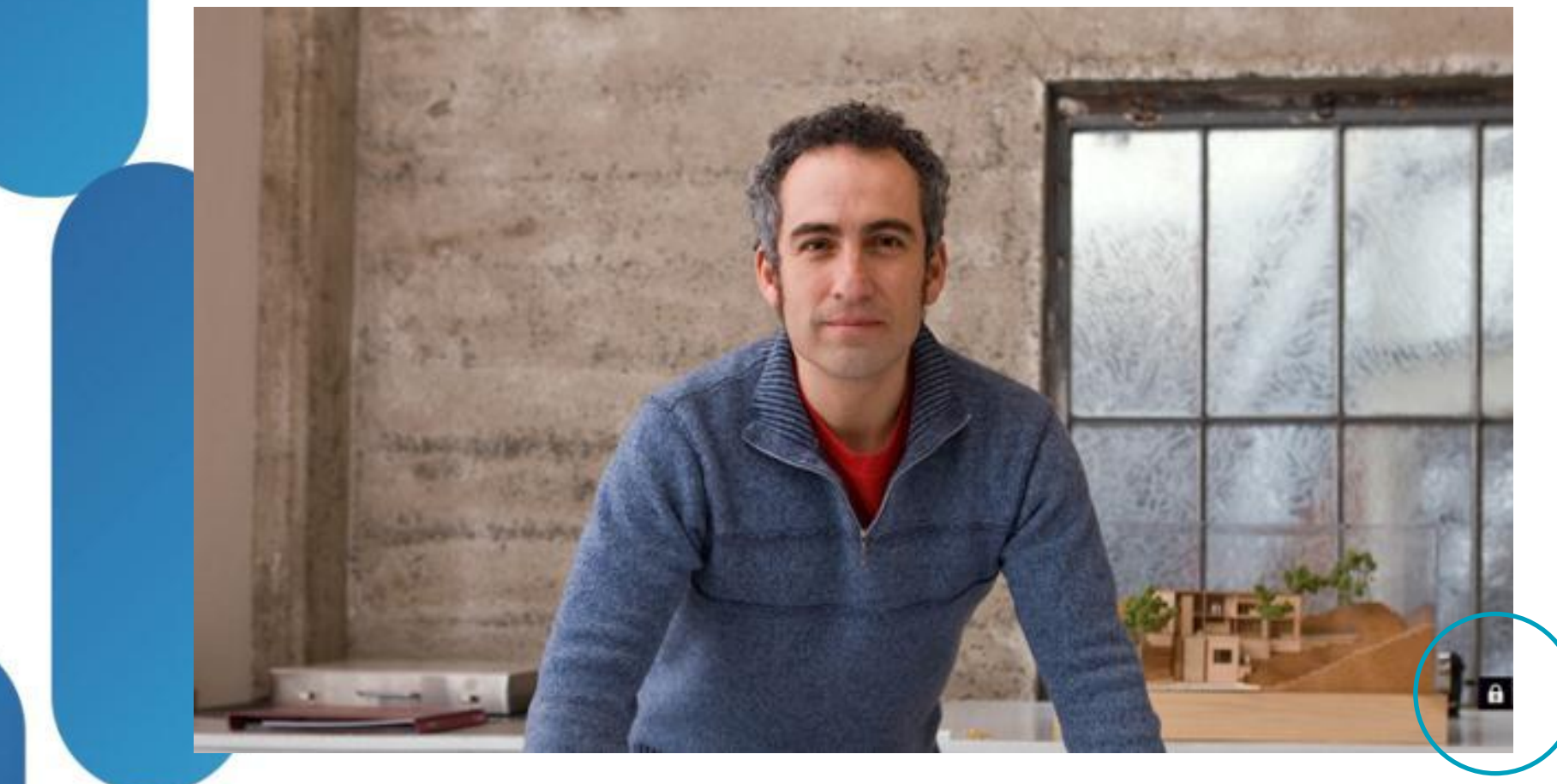

### Personal TelePresence Encryption is shown on the Touch UI

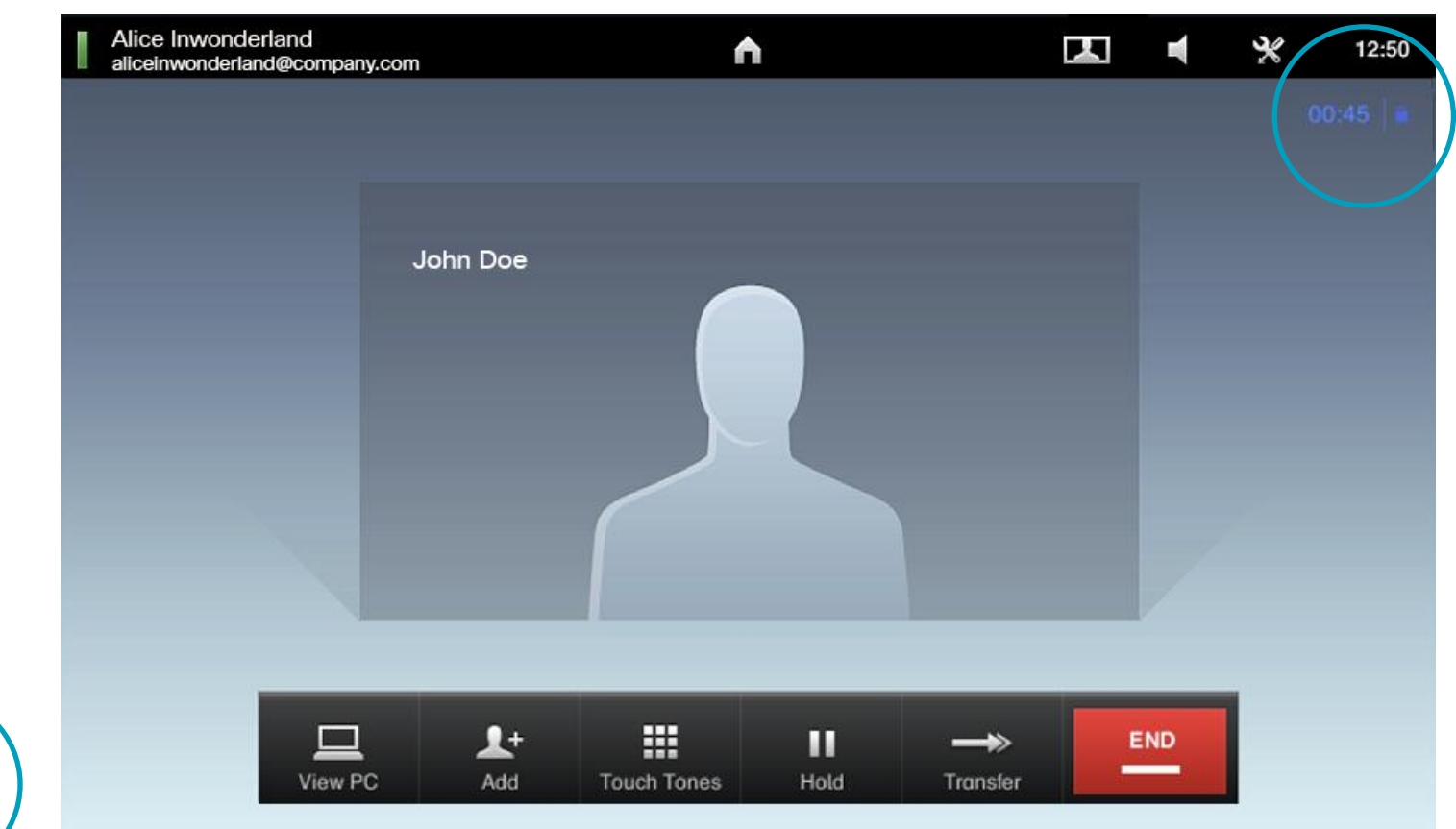

### Main Benefit

A consistent encryption behaviour on all CUCM Registered Endpoints

BRKUCC-2665

© 2013 Cisco and/or its affiliates. All rights reserved.

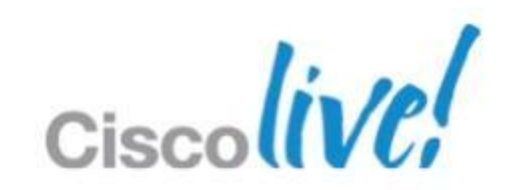

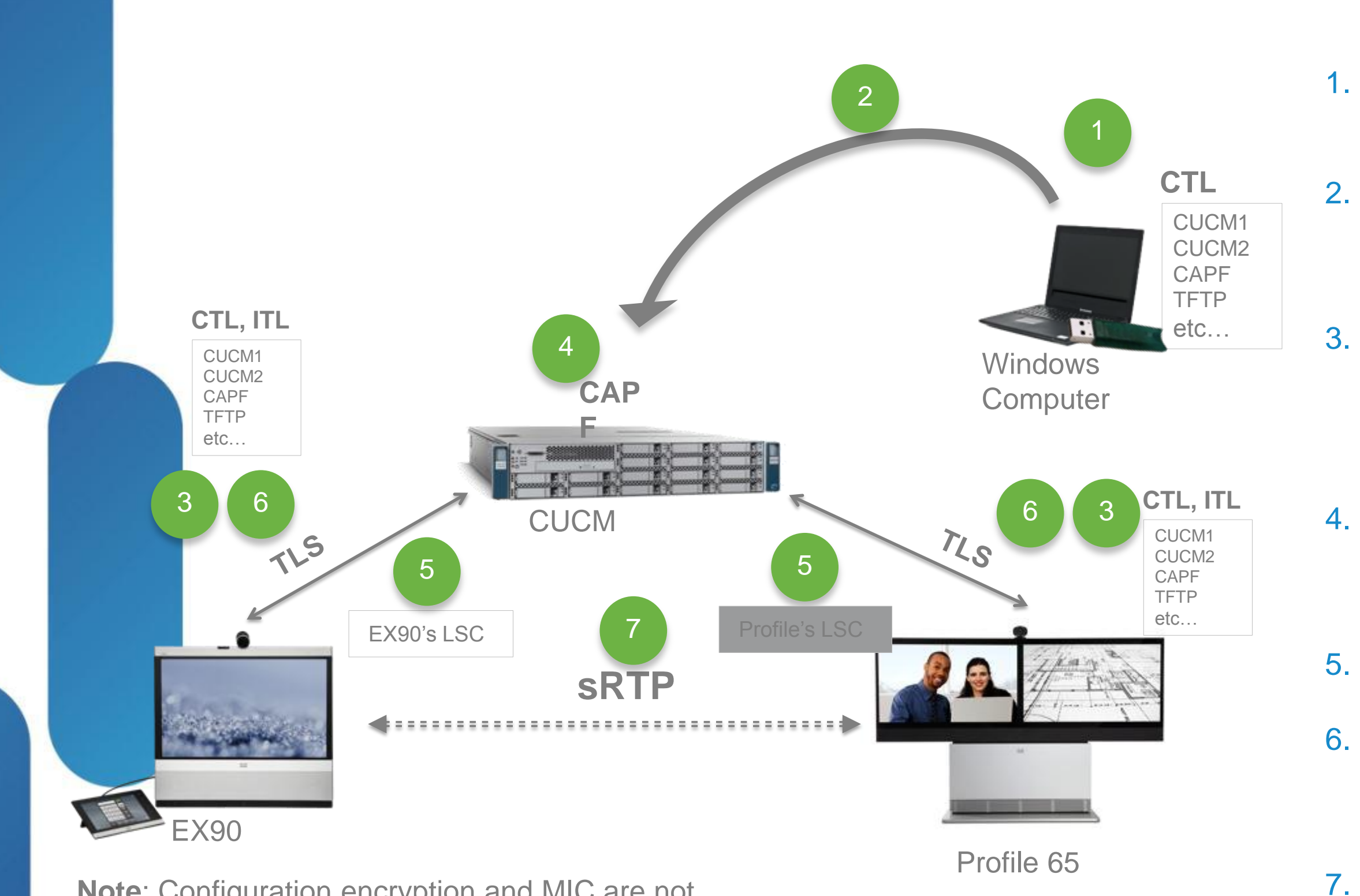

### **Note**: Configuration encryption and MIC are not available in TC/TE 6

Admin enables CAPF, and CTL provider on CUCM Cluster

Admin runs CTL app. CTL is created in CUCM and security mode set to mixed for the cluster

CTL, ITL and configuration are downloaded to end-point from TFTP while booting-up. Communication initiated by end-point

Each end-point uses CAPF Client to request a LSC from CUCM CAPF end-point uses self signed certs- \*

LSC downloaded to each end-point\*

Secured communication is established between end-point and CUCM over TLS now using the LSC

sRTP between end-points is now possible

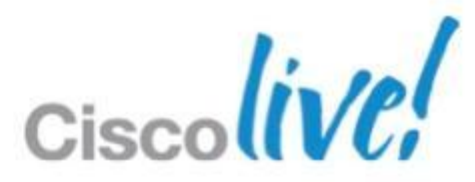

### When to delete the CTL/ITL?

- Changing the CUCM IP address, or host name
- Moving the end-point between CUCM clusters
- Others (basically, anything that means re-generating/changing the CUCM) certificate)
- Security By Default (SBD CUCM >8.x) may cause troubles when getting the devices into secure mode the first time. In that case, delete the CTL from the endpoint and try again
- You can always delete the CTL/ITL by going into the end-point configuration in the security section or by re-running the provisioning wizard\*

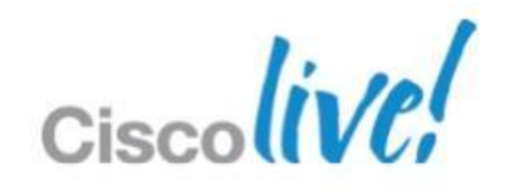

# Configuring Security CUCM 9/TC6,TE6 The CTL must be created. For this use the CTL plug-in in CM Administration->Application->Plugins

| cisco         | Cisco Unif<br>For Cisco Unifie     | ied CM Administration                                                                                                    |                                                                          |                                                                                                    | adm                                                                                       | Navig<br>i <b>nistrator</b>                                    | ation Cisco Uni                                                            | fied CM Admin                                           | nistration 🛟<br>About   Lo                           | Go<br>ogout   |
|---------------|------------------------------------|----------------------------------------------------------------------------------------------------|--------------------------------------------------------------------------|----------------------------------------------------------------------------------------------------|-------------------------------------------------------------------------------------------|----------------------------------------------------------------|----------------------------------------------------------------------------|---------------------------------------------------------|------------------------------------------------------|---------------|
| System 👻      | Call Routing 👻 Me                  | edia Resources 👻 Advanced Features 👻                                                                                                    | Device 👻                                                                 | Application 🔻                                                                                           | User Management                                                                           | - Bulk Admir                                                   | nistration 👻 Hel                                                           | p <del>-</del>                                          |                                                      |               |
| Find and      | List Plugins                       |                                                                                                    |                                                                          | Cisco Unifie<br>Configuratio                                                                            | ed CM Assistant<br>on Wizard                                                              |                                                                |                                                                            |                                                         |                                                      |               |
| <b>i</b> 13 r | ecords found                       |                                                                                                    |                                                                          | Plugins                                                                                                 |                                                                                           |                                                                |                                                                            |                                                         |                                                      |               |
| Plugin        | (1 - 13 of 13)                     |                                                                                                    |                                                                          |                                                                                                    |                                                                                           |                                                                |                                                                            | Rows per F                                              | Page 50 🛟                                            | 9             |
| Find Plugi    | n where Name                       | begins with \$                                                                                                    | an                                                                       | nd Plugin Type equ                                                                                      | uals Installation                                                                         | ¢ Fir                                                          | d Clear Filter                                                             | <b>-</b>                                                |                                                      |               |
|               | Plugin<br>Name <sup>▲</sup>        |                                                                                                    |                                                                          |                                                                                                    | Description                                                                               |                                                                |                                                                            |                                                         |                                                      |               |
| Download      | <u>Cisco AXL</u><br><u>Toolkit</u> | Cisco Administrative XML (AXL) Toolki<br>Cisco Unified Communications Manage<br>AXL requests and responses. Install the<br>SHA1(/usr/local/thirdparty/jakarta-too                                           | t enables D<br>er Publisher<br>tis toolkit o<br>ncat/webar               | evelopers to crea<br>r. The zip file cont<br>on Developer work<br>pps/plugins/axlsql                    | te applications that<br>ains Java-based libr<br>stations where AXL<br>toolkit.zip)= 26:e6 | create, read,<br>aries that use<br>applications<br>6b:61:2e:05 | update and delete<br>SOAP over HTT<br>will be developed<br>:88:9b:d2:57:e4 | te provisioning<br>P/HTTPS to se<br>I.<br>I:f8:88:27:4f | g objects on the<br>end and receive<br>:4d:aa:ac:7b: | he<br>e<br>1e |
| Download      | <u>Cisco CTL</u><br><u>Client</u>  | Install the Cisco Certificate Trust List<br>Cisco TFTP server, digitally signs the C<br>Windows 32-bit or Windows 64-bit op<br>SHA1(/usr/local/thirdparty/jakarta-tor<br>cd:9f:82:46:b9:f1:da:35:5d:58:41:b | CTL) client<br>TL file using<br>erating syst<br>ncat/webar<br>b:61:78:23 | t to digitally sign of<br>g a security toker<br>tem computers.<br>pps/plugins/Cisco<br>3:38:cd:ae:1b:15 | ertificates stored of<br>and then updates<br>CTLClient.exe)=                              | n the TFTP se<br>the file on th                                | rver. The client r<br>e Cisco TFTP serv                                    | etrieves the C<br>ver. Install thi                      | TL file from th<br>is plug-in on                     | ne            |

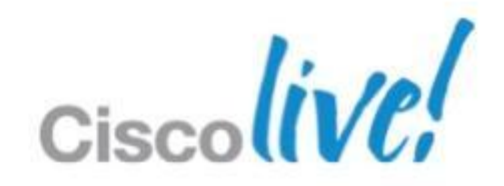

### Check mixed mode - CM Admin $\rightarrow$ System $\rightarrow$ Enterprise Parameters $\rightarrow$ Security Parameters.

| Cisco Unified                        | d CM Administra<br>ommunications Solutions | ion Naviga                                   | tion Cisco Unified CM Administration 💠 | Go    |         |
|--------------------------------------|--------------------------------------------|----------------------------------------------|----------------------------------------|-------|---------|
|                                      |                                            | administrator                                | Search Documentation About Lo          | ogout |         |
| System - Call Routing - Media P      | Resources - Advanced Feat                  | Ires 		 Device 		 Application 		 User Manage | ement 👻 Bulk Administration 👻 Help 👻   |       |         |
| Server                               | ion                                        |                                              |                                        |       |         |
| Cisco Unified CM                     | et 🧳 Apply Config                          |                                              |                                        |       |         |
| Cisco Ur <del>lified CM Cro</del> up | ··· 2 · +++, · ····3                       |                                              |                                        |       |         |
| Phone NTP Reference                  |                                            |                                              |                                        |       |         |
| Date/Time Group                      | < None >                                   | \$                                           | •                                      |       |         |
| BLF Presence Group                   |                                            |                                              |                                        |       |         |
| Region Information                   | •                                          |                                              |                                        |       |         |
| Device Pool                          | 1                                          |                                              | 1                                      |       |         |
| Device Mobility                      | •                                          |                                              |                                        |       |         |
| DHCP                                 | •                                          | Converte Downworkers                         |                                        |       |         |
| LDAP                                 | United Stat                                | Security Parameters                          |                                        |       |         |
| Location Info                        | English Un                                 | Cluster Security Mode *                      | 1                                      |       |         |
| Physical Location                    |                                            | CAPF Phone Port *                            | 2804                                   |       | 3804    |
| SRST                                 |                                            |                                              | 3804                                   |       |         |
| MLPP                                 | • 000000                                   | CAPF Operation Expires in (days)             | * 10                                   |       | 10      |
| Enterprise Parameters                | MLPP Indic                                 |                                              | 10                                     |       |         |
| Enterprise Phone Configuration       | No preemp                                  | Enable Caching *                             | False                                  |       | ♦ False |
| Service Parameters                   | 30                                         |                                              |                                        |       |         |
| Security                             | nce Calls ( False                          |                                              | ) False                                |       |         |
| Application Server                   |                                            |                                              |                                        |       |         |
| Licensing                            | •                                          |                                              |                                        |       |         |
| Geolocation Configuration            | 1                                          |                                              |                                        |       |         |
| Geolocation Filter                   | 3804                                       |                                              | 3804                                   |       |         |
| E911 Messages                        | 10                                         |                                              | 10                                     |       |         |
|                                      | 10                                         |                                              |                                        |       |         |

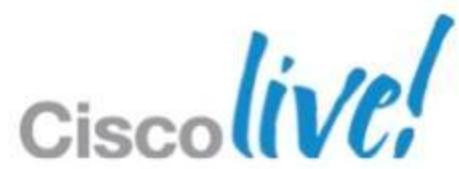

### At this point any end-point connecting to the CUCM should be able to download the CTL/ITL and it's configuration.

The best way to check if this is happening, is by looking at the logs in the endpoint. The log file to look into is the application.log

| altalta<br>cisco      | _                                                                                                    |                                                                                                    |                                                                                                    | untitled codec<br>Cisco TelePresence MX200                                                                                                    |                                                                                                    |
|-----------------------|----------------------------------------------------------------------------------------------------|----------------------------------------------------------------------------------------------------|----------------------------------------------------------------------------------------------------|----------------------------------------------------------------------------------------------------|----------------------------------------------------------------------------------------------------|
| 🔒 Home 斗 Call Control | 💥 Configuration                                                                                                    | -/- Diagnostics                                                                                                    | 5 Maintenance                                                                                                    | User: admin                                                                                                    |                                                                                                    |
| System Information    | T                                                                                                    | Troubleshooting<br>Log Files                                                                                                    |                                                                                                    |                                                                                                    |                                                                                                    |
|                       | Jul 19 10:48:59 g<br>Jul 19 10:48:59 g<br>Jul 19 10:48:59 g | ppc appl: 103.7<br>ppc appl: 103.8<br>ppc appl: 103.8<br>ppc appl: 103.8<br>ppc appl: 103.9<br>ppc appl: 103.9<br>ppc appl: 104.2<br>ppc appl: 104.3<br>ppc appl: 104.3<br>ppc appl: 104.3<br>ppc appl: 104.3<br>ppc appl: 104.3<br>ppc appl: 104.3<br>ppc appl: 104.4<br>ppc appl: 104.4<br>ppc appl: 104.4 | TRUSTLIST 1<br>DISLOCATOR<br>DISLOCATOR<br>TRUSTLIST 1<br>PROV I: VOI<br>CAMERA I: C<br>MediaServer<br>MediaStrean<br>MediaStrean<br>MediaStrean<br>VIDEOLC-0 1<br>VIDEOLC-0 1<br>VIDEOCTRL-C<br>PROV I: VOI | 1: Download of trustlist 'http://<br>T: recv() 0 naptr records<br>I: srvQuery(s=_sipstcp_cucm_tip<br>I: Download of trustlist 'http://<br>I: Download of trustlist 'http://<br>I: Download of trustlist 'http://<br>I: Download of trustlist 'http://<br>I: Download of trustlist 'http://<br>I: Download of trustlist 'http://<br>I: Download of trustlist 'http://<br>I: CuCMProvision::CUCMProvisionUse<br>CamVisca: Camera registered, no0f<br>CamVisca: Camera registered, no0f<br>CamVisca: Camera registered, no0f<br>CamVisca: Camera registered, no0f<br>CamVisca: Camera registered, no0f<br>CamVisca: Camera registered, no0f<br>CamVisca: Camera registered, no0f<br>CamVisca: SendCAMPositionInd cames<br>Mostring I: MSf::localConnect(og=7,<br>ACOntroller I: MV::getVCSetting I<br>ACOntroller I: MV::getVCSetting I<br>ACOntroller I: MV::getVCSetting I<br>ACOntroller I: MV::getVCSetting I<br>ACOntroller I: MV::getVCSetting I<br>ACOntroller I: MV::getVCSetting I<br>ACONTROLLER I: MV::getVCSetting I<br>ACONTROLLER I: MV::g | <pre>l0.1.100.12:6970/CTLSEP005060069 pbu.com) l0.1.100.12:6970/ITLSEP005060069 er::configItem() 'http://10.1.10 Cameras=1 raId=1 pos=904/56/0/178 ,ig=3) video etOutputPortStatus initialized ( bcalHwCookieHint_ 32 w 704 h 570 etOutputPortStatus initialized 1 bcalHwCookieHint_ 24 w 1920 h 10 save off f framestorage slices 2 293305.pkg' (same as current) er::report(bool) Provisioned Suc</pre> |

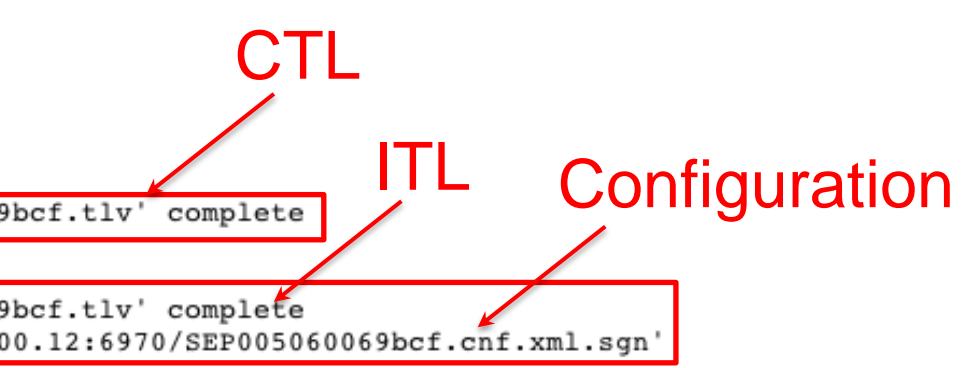

080

ccessfully

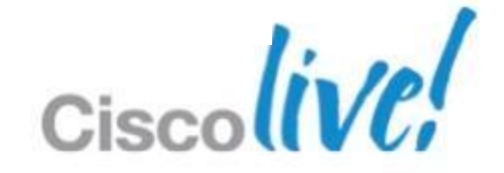

# The LSC must be created by CAPF and sent to each end-point. – CM Administration → Device → SELECTED-ENDPOINT → CAPF Information

| Cisco Unified CM Administra                                     | ation                                                 | Navigation Cisco Unified CM Administration 🖨 Go<br>administrator   Search Documentation   About   Logout |
|-----------------------------------------------------------------|-------------------------------------------------------|----------------------------------------------------------------------------------------------------|
| System      Call Routing      Media Resources      Advanced Fea | atures 🔻 Device 👻 Application 👻 U                     | Jser Management 👻 Bulk Administration 👻 Help 👻                                                           |
| Phone Configuration                                             | CTI Route Point<br>Gatekeeper                         | Related Links: Back To Find/List 🗘 Go                                                                    |
| 🔚 Save 🗶 Delete 📋 Copy 🎦 Reset 🧷 Apply C                        | Config Gateway                                        |                                                                                                    |
| _ Status                                                        | Trupk                                                 |                                                                                                    |
| (i) Status: Ready                                               | Remote Destination                                    |                                                                                                    |
| CAssociation Information                                        | one Type                                              | · · · · · · · · · · · · · · · · · · ·                                                                    |
| Modify Button Items Pro                                         | oduct Type: Cisco TelePresence<br>evice Protocol: SIP | MX200                                                                                                    |
| Unassigned Associated Items                                     | vice Information                                      |                                                                                                    |
| 2 •775 Line [2] - Add a new DN Reg                              | gistration Re                                         | egistered with Cisco Unified Communications Manager cucm.tipbu.com                                       |
|                                                                 | Address Authority P                                   | roxy Function (CAPE) Information                                                                         |
|                                                                 | Automy 1                                              | ioxy Function (CAFT) Information                                                                         |
| Ce                                                              | ertificate Operation*                                 | (Install/Upgrade ♦                                                                                       |
| Au                                                              | uthentication Mode*                                   | By Null String                                                                                           |
| Au                                                              | thentication String                                   | 12345                                                                                                    |
|                                                                 | Generate String                                       |                                                                                                    |
| Ke                                                              | ey Size (Bits)*                                       | 1024                                                                                                    |
| Op                                                              | peration Completes By                                 | 2012 7 28 12 (YYYY:MM:DD:HH)                                                                             |
| Ce                                                              | ertificate Operation Status                           | : Operation Pending                                                                                      |
| No                                                              | ote: Security Profile Conta                           | ins Addition CAPF Settings.                                                                              |

### grade

At the time of launching TE/TC 6, there is no MIC on these devices, therefore you can select only between *Null String*, or *Authentication String* 

> If By *Authentication String* has been chosen, you have to input a string here, and it should match the one to input in the end-point\*

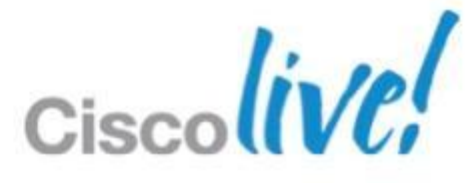

## **Troubleshooting CUCM Encryption**

### Successful verification via web UI, Touch device or CLI

Cisco Call Manager (CUCM) - Certification Authority Proxy Function (CAPF) Information

CUCM status CTL status ITL status LSC status Operation status

Delete CTL/ITL

CUCM is enabled. CTL is installed. ITL is installed. Certificates are installed. No pending operations...

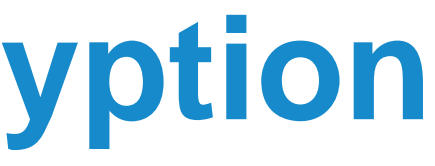

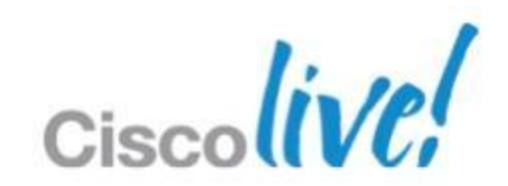

### CUCM encypted status can be checked using the 'xstatus' Provisioning CUCM xAPI:

- \*s Provisioning CUCM CAPF Mode: IgnoreAuth
- \*s Provisioning CUCM CAPF ServerName: "assip-cucm-3.rd.tandberg.com"
- \*s Provisioning CUCM CAPF ServerPort: 3804
- \*s Provisioning CUCM CAPF LSC: Installed
- \*s Provisioning CUCM CAPF OperationState: NonPending
- \*s Provisioning CUCM CAPF OperationResult: CAPFLSCUpdated
- \*s Provisioning CUCM ProvisionSecurity: Signed
- \*s Provisioning CUCM CTL State: Installed
- If LSC / CTL state is NOT 'Installed' the system is not able to connect securely to the CUCM

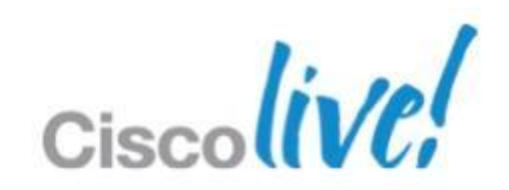

### Create the secured profiles

| Cisco Unified CM<br>For Cisco Unified Commun | Administration                           | Navigation Cisco Unified CM Administration 💠 Go<br>administrator Search Documentation About Logout |
|----------------------------------------------|------------------------------------------|----------------------------------------------------------------------------------------------------|
| System ▼ Call Routing ▼ Media Resource       | es 👻 Advanced Features 👻 Device 👻        | Application 👻 User Management 👻 Bulk Administration 👻 Help 👻                                       |
| Server                                       |                                          | Related Links: Actively Logged In Device Report 🗘 Go                                               |
| Cisco Unified CM                             |                                          |                                                                                                    |
| Cisco Unified CM Group                       |                                          | Set to Encrypted                                                                                   |
| Phone N IP Reference                         |                                          |                                                                                                    |
| BLE Presence Group                           | begins with                              | Find Clear Filter                                                                                  |
| Region Information                           | Select it                                | em or enter search text                                                                            |
| Device Pool                                  | No active query. Please enter your searc | o criteria using the options above.                                                                |
| Device Mobility                              |                                          |                                                                                                    |
| DHCP +                                       | Phon                                     | e Security Profile Information                                                                     |
| LDAP •                                       | Prode                                    | Ict Type: Cisco TelePresence MX200                                                                 |
| Location Info                                | Devie                                    | e Protocol: SIP                                                                                    |
| Physical Location                            | Name                                     | * Cisco TelePresence MX200 - Standard SIP Secure Prof                                              |
| SRST                                         | Descr                                    |                                                                                                    |
| MLPP •                                       |                                          | Cisco Telepresence MX200 - Standard SIP Secure Proi                                                |
| Enterprise Parameters                        | Nonce                                    | Validity Time* 600                                                                                 |
| Enterprise Phone Configuration               | Devic                                    | e Security Mode Encrypted                                                                          |
| Service Parameters                           | Trans                                    | Port Turne*                                                                                        |
| Application Server                           | Certificate ITalis                       |                                                                                                    |
|                                              | SIR Truck Security Profile               | able Digest Authentication                                                                         |
| Geolocation Configuration                    | CLIMA Server Security Profile            | clude Digest Credentials in Configuration File                                                     |
| Geolocation Filter                           |                                          |                                                                                                    |
| E911 Messages                                | Phon                                     | e Security Profile CAPF Information                                                                |
|                                              | Authe                                    | ntication Mode* By Null String                                                                     |
|                                              | Kay                                      |                                                                                                    |
|                                              | Key 5                                    | 1024 ÷                                                                                             |
|                                              | Note:                                    | These fields are related to the CAPF Information settings on the Phone Configuration page.         |
|                                              | Para                                     | neters used in Phone                                                                               |
|                                              | CID D                                    |                                                                                                    |
|                                              | 512 2                                    | 5060                                                                                               |
|                                              | - Save                                   | Delete Copy Reset Apply Config Add New                                                             |

© 2013 Cisco and/or its affiliates. All rights reserved.

S

o what was selected on the Communication (Slide 13)

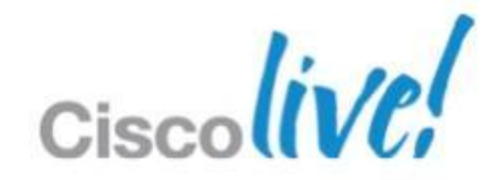

### Apply the secured profile to each device

| Cisco Unified CM Administrat                               | tion                                  |                                                      | admin              | Navigation Cisco Unified CM Ad | (ministration 🗘 Go<br>About   Logout |
|------------------------------------------------------------|---------------------------------------|------------------------------------------------------|--------------------|--------------------------------|--------------------------------------|
| System - Call Routing - Media Resources - Advanced Feature | ures 🔻 Device 🔫 /                     | Application 👻 User Manageme                          | ent 👻 Bulk Adminis | tration 👻 Help 👻               |                                      |
| Phone Configuration                                        | CTI Rou<br>Gatekee                    | te Point                                             | Related            | Links: Back To Find/List       | ¢ Go                                 |
| 🔚 Save 🗶 Delete 📋 Copy 🎦 Reset 🧷 Apply Col                 | nfig 🚽 🛛 Gateway                      | /                                                    |                    |                                |                                      |
| _ Status                                                   | Phone                                 |                                                      |                    |                                |                                      |
| Status: Ready                                              | Trunk<br>Remote                       | Destination                                          |                    |                                |                                      |
| _ Association Information Pho                              | ne Type                               | Settings                                             |                    |                                |                                      |
| Modify Button Items Prod<br>Devi                           | luct Type: Cisco<br>ice Protocol: SIP | TelePresence MX200<br><b>→ Protocol Specific I</b> I | nformation —       |                                |                                      |
|                                                            | ce Information —                      | Packet Capture Mode                                  | *                  | Nene                           |                                      |
| 2 erns Line [2] - Add a new DN<br>IP Add a new DN          | stration<br>Idress                    | Packet Capture Dura                                  | tion               | None<br>D                      |                                      |
| Activ                                                      | e Load ID<br>nload Status             | BLF Presence Group*                                  | * (                | Standard Presence group        | \$                                   |
|                                                            | evice is Active<br>Device is trusted  | MTP Preferred Origina                                | ating Codec*       | 711ulaw                        | \$                                   |
|                                                            |                                       | Device Security Profil                               | le*                | Cisco TelePresence MX200 -     | Standard SIP Secure Prc 🛟            |
|                                                            |                                       | Rerouting Calling Sea                                | arch Space         | < None >                       | \$                                   |
|                                                            |                                       | SUBSCRIBE Calling S                                  | earch Space        | < None >                       | \$                                   |
|                                                            |                                       | SIP Profile*                                         | (                  | Standard SIP Profile           | \$                                   |
|                                                            | Digest User                           | (                                                    | < None >           | \$                             |                                      |
|                                                            | Media Termination                     | n Point Require                                      | ed                 |                                |                                      |
| Unattended Por                                             |                                       |                                                      |                    |                                |                                      |
|                                                            |                                       | C Require DTMF Rec                                   | ception            |                                |                                      |

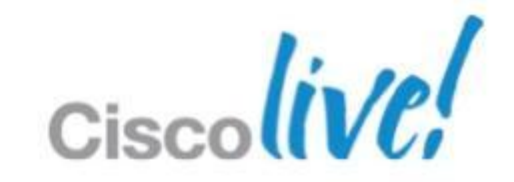

## **Register the endpoint**

### If endpoint is registered to CUCM in non-secure mode

- xConfiguration Provisioning Mode:off
- xCommand Provisioning CUCM CTL Delete
- xConfiguration Provisioning ExternalManager Address: <dns/ip-address to the CUCM>
- xConfiguration Provisioning Mode:CUCM

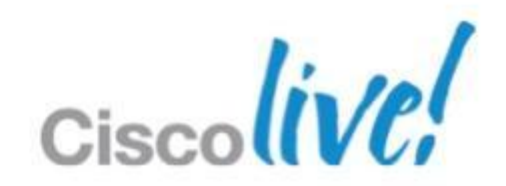
### CUCM and end-point communication Traces before Encryption

|   | Source         | Destination    | Protocol | Info                                                              |
|---|----------------|----------------|----------|-------------------------------------------------------------------|
|   | 10.1.100.53    | cucm.tipbu.com | SIP      | Request: REGISTER sip:cucm.tipbu.com (application/x-cisco-remoted |
|   | cucm.tipbu.com | 10.1.100.53    | SIP      | Status: 100 Trying (0 bindings)                                   |
|   | cucm.tipbu.com | 10.1.100.53    | SIP      | Status: 200 OK (1 bindings)                                       |
|   | cucm.tipbu.com | 10.1.100.53    | SIP      | Request: REFER sip:7702@10.1.100.53:59080                         |
|   | cucm.tipbu.com | 10.1.100.53    | SIP      | Request: NOTIFY sip:7702@10.1.100.53:59080 (text/plain)           |
|   | cucm.tipbu.com | 10.1.100.53    | SIP      | Request: NOTIFY sip:36e6ff87-81d2-c05d-3e98-8496f30ca54d@1        |
|   | cucm.tipbu.com | 10.1.100.53    | SIP      | Request: SUBSCRIBE sip:36e6ff87-81d2-c05d-3e98-8496f30ca54        |
|   | 10.1.100.53    | cucm.tipbu.com | SIP      | Status: 200 OK                                                    |
|   | 10.1.100.53    | cucm.tipbu.com | SIP      | Status: 481 Subscription does not exist                           |
|   | 10.1.100.53    | cucm.tipbu.com | SIP      | Status: 200 OK                                                    |
|   | 10.1.100.53    | cucm.tipbu.com | SIP      | Status: 200 OK                                                    |
|   | 10.1.100.53    | cucm.tipbu.com | SIP      | Request: NOTIFY sip:7702@10.1.100.12:5060;transport=tcp           |
|   | cucm.tipbu.com | 10.1.100.53    | SIP      | Status: 200 OK                                                    |
| - | 10.1.100.53    | cucm.tipbu.com | SIP      | Request: SUBSCRIBE sip:7702@cucm.tipbu.com                        |
|   | cucm.tipbu.com | 10.1.100.53    | SIP      | Status: 200 OK                                                    |
|   | cucm.tipbu.com | 10.1.100.53    | SIP      | Request: NOTIFY sip:36e6ff87-81d2-c05d-3e98-8496f30ca54d@1        |
|   | 10.1.100.53    | cucm.tipbu.com | SIP      | Status: 200 OK                                                    |
| 1 | 10.1.100.53    | cucm.tipbu.com | SIP      | Request: NOTIFY sip:7702@10.1.100.12:5060;transport=tcp           |
|   | cucm.tipbu.com | 10.1.100.53    | SIP      | Status: 200 OK                                                    |
|   |                |                |          |                                                                   |

0.1.100.53:59080;transport=tcp 4d@10.1.100.53:59080

0.1.100.53:59080;transport=tcp

cucm.tipbu.com = 10.1.100.12MX200 = 10.1.100.53

Cisc

### Call between two end-points traces before encryption

| 10.1.100.51 | 10.1.100.53 | RTP  | PT=MP4A-LATM, SSRC=0xAD49C35F, Seq=2341, Time=1713868285                               |
|-------------|-------------|------|----------------------------------------------------------------------------------------|
| 10.1.100.51 | 10.1.100.53 | RTP  | PT=MP4A-LATM, SSRC=0xAD49C35F, Seq=2342, Time=1713870085                               |
| 10.1.100.51 | 10.1.100.53 | RTP  | PT=MP4A-LATM, SSRC=0xAD49C35F, Seq=2343, Time=1713871885                               |
| 10.1.100.51 | 10.1.100.53 | RTP  | PT=MP4A-LATM, SSRC=0xAD49C35F, Seq=2344, Time=1713873685                               |
| 10.1.100.51 | 10.1.100.53 | RTP  | PT=MP4A-LATM, SSRC=0xAD49C35F, Seq=2345, Time=1713875485                               |
| 10.1.100.51 | 10.1.100.53 | RTP  | PT=MP4A-LATM, SSRC=0xAD49C35F, Seq=2346, Time=1713877285                               |
| 10.1.100.51 | 10.1.100.53 | H264 | PT=H264, SSRC=0xE363E6C9, Seq=39167, Time=3392998479 NAL unit - Sequence parameter set |
| 10.1.100.51 | 10.1.100.53 | H264 | PT=H264, SSRC=0xE363E6C9, Seq=39168, Time=3392998479 NAL unit - Picture parameter set  |
| 10.1.100.51 | 10.1.100.53 | H264 | PT=H264, SSRC=0xE363E6C9, Seq=39169, Time=3392998479 FU-A                              |
| 10.1.100.51 | 10.1.100.53 | H264 | PT=H264, SSRC=0xE363E6C9, Seq=39170, Time=3392998479 FU-A                              |
| 10.1.100.51 | 10.1.100.53 | H264 | PT=H264, SSRC=0xE363E6C9, Seq=39171, Time=3392998479 FU-A                              |
| 10.1.100.51 | 10.1.100.53 | H264 | PT=H264, SSRC=0xE363E6C9, Seq=39172, Time=3392998479 FU-A                              |
| 10.1.100.51 | 10.1.100.53 | H264 | PT=H264, SSRC=0xE363E6C9, Seq=39173, Time=3392998479 FU-A                              |
| 10.1.100.51 | 10.1.100.53 | H264 | PT=H264, SSRC=0xE363E6C9, Seq=39174, Time=3392998479 FU-A                              |
| 10.1.100.51 | 10.1.100.53 | H264 | PT=H264, SSRC=0xE363E6C9, Seq=39175, Time=3392998479 FU-A                              |
| 10.1.100.51 | 10.1.100.53 | H264 | PT=H264, SSRC=0xE363E6C9, Seq=39176, Time=3392998479 FU-A                              |
| 10.1.100.51 | 10.1.100.53 | H264 | PT=H264, SSRC=0xE363E6C9, Seq=39177, Time=3392998479 FU-A                              |
| 10.1.100.51 | 10.1.100.53 | RTP  | PT=MP4A-LATM, SSRC=0xAD49C35F, Seq=2347, Time=1713879085                               |

© 2013 Cisco and/or its affiliates. All rights reserved.

### EX60 = 10.1.100.51 MX200 = 10.1.100.53

Cisc

### CUCM and end-point communication Traces after Encryption

| 10.1.100.53    | cucm.tipbu.com | TCP   | 39322 > sip-tls [ACK] Seq=1 Ack=1 Win=14624 Len=0 TSval=429476496           |
|----------------|----------------|-------|-----------------------------------------------------------------------------|
| 10.1.100.53    | cucm.tipbu.com | TLSv1 | Client Hello                                                                |
| cucm.tipbu.com | 10.1.100.53    | TCP   | sip-tls > 39322 [ACK] Seq=1 Ack=262 Win=6912 Len=0 TSval=38404088           |
| cucm.tipbu.com | 10.1.100.53    | TLSv1 | Server Hello, Certificate, Certificate Request, Server Hello Done           |
| 10.1.100.53    | cucm.tipbu.com | TCP   | 39322 > sip-tls [ACK] Seq=262 Ack=793 Win=16192 Len=0 TSval=42947           |
| 10.1.100.53    | cucm.tipbu.com | TLSv1 | Certificate, Client Key Exchange, Certificate Verify, Change Cipher Spec, E |
| cucm.tipbu.com | 10.1.100.53    | TCP   | sip-tls > 39322 [ACK] Seq=793 Ack=1922 Win=12672 Len=0 TSval=3840           |
| cucm.tipbu.com | 10.1.100.53    | TLSv1 | New Session Ticket, Change Cipher Spec, Encrypted Handshake Message         |
| 10.1.100.53    | cucm.tipbu.com | TCP   | 39322 > sip-tls [ACK] Seq=1922 Ack=1651 Win=17920 Len=0 TSval=429           |
| 10.1.100.53    | cucm.tipbu.com | TLSv1 | Application Data, Application Data                                          |
| cucm.tipbu.com | 10.1.100.53    | TCP   | sip-tls > 39322 [ACK] Seq=1651 Ack=3468 Win=15616 Len=0 TSval=384           |
| cucm.tipbu.com | 10.1.100.53    | TLSv1 | Application Data, Application Data                                          |
| 10.1.100.53    | cucm.tipbu.com | TCP   | 39322 > sip-tls [ACK] Seq=3468 Ack=2045 Win=19616 Len=0 TSval=429           |
| cucm.tipbu.com | 10.1.100.53    | TLSv1 | Application Data, Application Data                                          |
| cucm.tipbu.com | 10.1.100.53    | TLSv1 | Application Data, Application Data                                          |
| cucm.tipbu.com | 10.1.100.53    | TLSv1 | Application Data, Application Data                                          |
| 10.1.100.53    | cucm.tipbu.com | TCP   | 39322 > sip-tls [ACK] Seq=3468 Ack=3127 Win=21792 Len=0 TSval=429           |
| 10.1.100.53    | cucm.tipbu.com | TCP   | 39322 > sip-tls [ACK] Seq=3468 Ack=3953 Win=23968 Len=0 TSval=429           |
| 10.1.100.53    | cucm.tipbu.com | TCP   | 39322 > sip-tls [ACK] Seq=3468 Ack=4635 Win=26112 Len=0 TSval=429           |
| cucm.tipbu.com | 10.1.100.53    | TLSv1 | Application Data, Application Data                                          |
| cucm.tipbu.com | 10.1.100.53    | TLSv1 | Application Data, Application Data                                          |

4 TSecr=38403276

3 TSecr=4294765773

765822 TSecr=38404088

ncrypted Handshake Message

4408 TSecr=4294766093

94766101 TSecr=38404412

04576 TSecr=4294766263

4766265 TSecr=38404576

4766272 TSecr=38404584 4766273 TSecr=38404584 94766273 TSecr=38404584

### cucm.tipbu.com = 10.1.100.12MX200 = 10.1.100.53

### Call between two end-points traces after encryption

| 10.1.100.51 | 10.1.100.53 | UDP | Source port: 16396 Destination port: 16416 |
|-------------|-------------|-----|--------------------------------------------|
| 10.1.100.51 | 10.1.100.53 | UDP | Source port: 16396 Destination port: 16416 |
| 10.1.100.51 | 10.1.100.53 | UDP | Source port: 16396 Destination port: 16416 |
| 10.1.100.51 | 10.1.100.53 | UDP | Source port: 16396 Destination port: 16416 |
| 10.1.100.51 | 10.1.100.53 | UDP | Source port: 16396 Destination port: 16416 |
| 10.1.100.51 | 10.1.100.53 | UDP | Source port: 16396 Destination port: 16416 |
| 10.1.100.51 | 10.1.100.53 | UDP | Source port: 16396 Destination port: 16416 |
| 10.1.100.51 | 10.1.100.53 | UDP | Source port: 16394 Destination port: 16414 |
| 10.1.100.51 | 10.1.100.53 | UDP | Source port: 16396 Destination port: 16416 |
| 10.1.100.51 | 10.1.100.53 | UDP | Source port: 16396 Destination port: 16416 |
| 10.1.100.51 | 10.1.100.53 | UDP | Source port: 16396 Destination port: 16416 |
| 10.1.100.51 | 10.1.100.53 | UDP | Source port: 16396 Destination port: 16416 |
| 10.1.100.51 | 10.1.100.53 | UDP | Source port: 16396 Destination port: 16416 |
| 10.1.100.51 | 10.1.100.53 | UDP | Source port: 16396 Destination port: 16416 |
| 10.1.100.51 | 10.1.100.53 | UDP | Source port: 16396 Destination port: 16416 |
| 10.1.100.51 | 10.1.100.53 | UDP | Source port: 16396 Destination port: 16416 |
| 10.1.100.51 | 10.1.100.53 | UDP | Source port: 16396 Destination port: 1     |
| 10.1.100.51 | 10.1.100.53 | UDP | Source port: 16396 Destination port: 1     |
|             |             |     |                                            |

### = 10.1.100.51 0 = 10.1.100.53

Cisc

# **Scalable Ad-hoc Conferencing**

### **Seamless escalation** to multi-party conferencing

Scalable and effective use of conferencing resources

Automatic de-escalation from multipoint to point-to-point

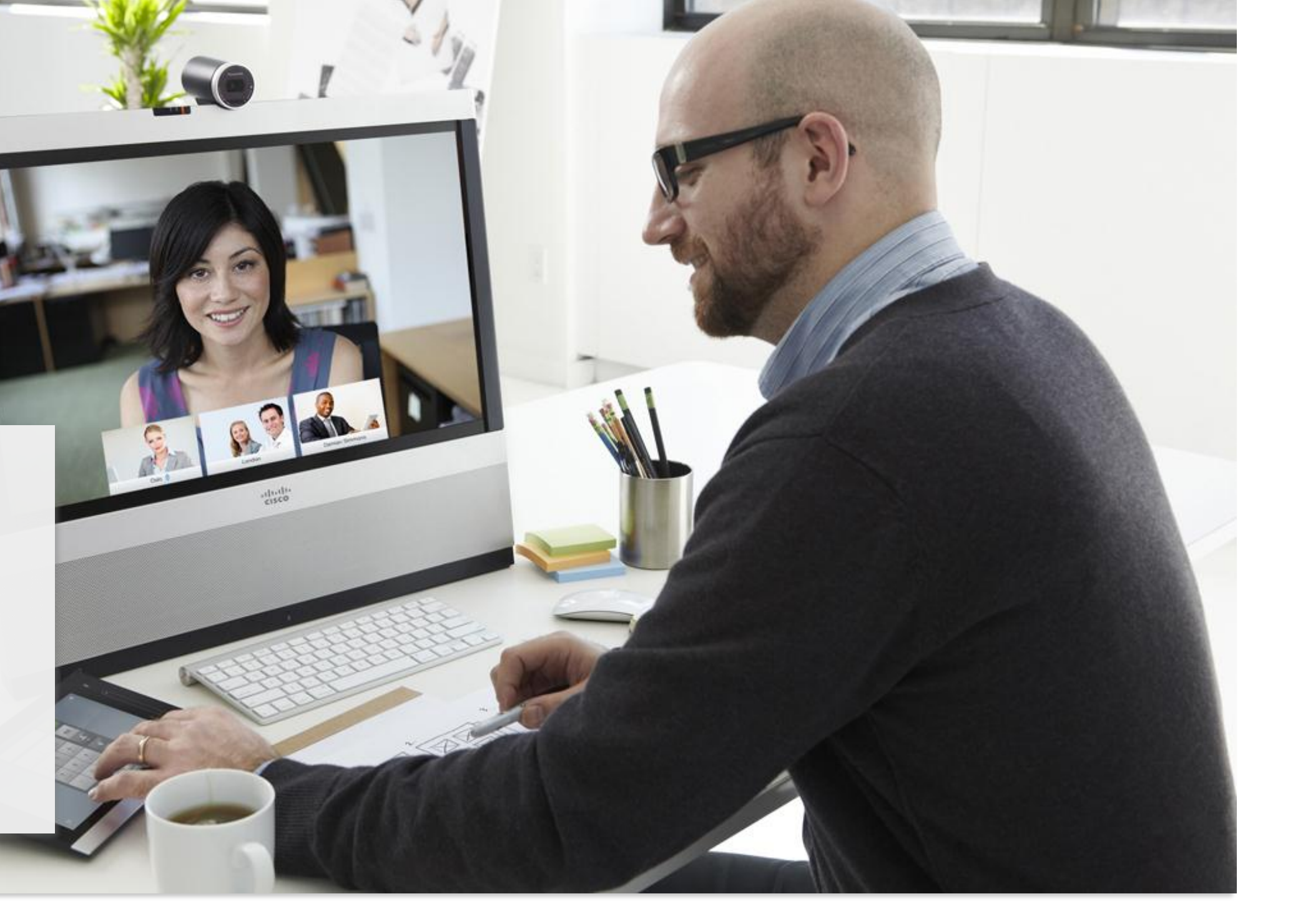

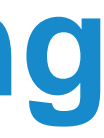

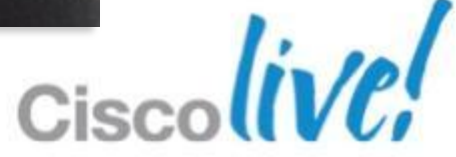

# **Ad-hoc Conferencing**

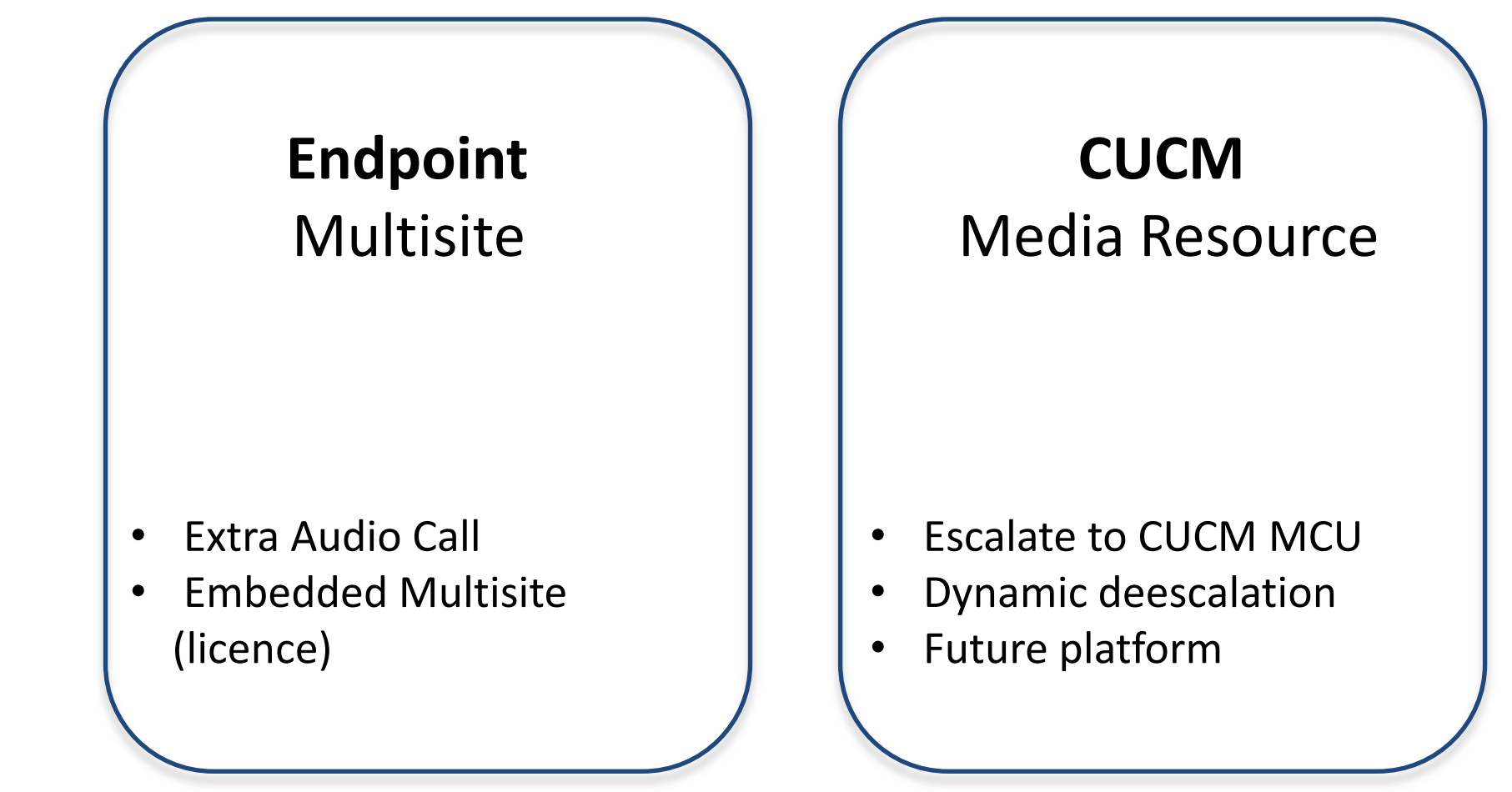

•

ullet

### VCS Multiway

Escalate to VCS MCU • No deescalation Legacy

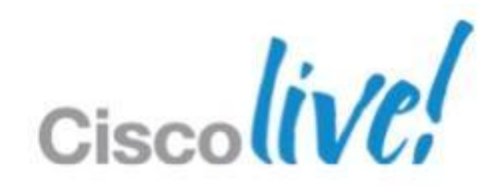

# UC Manager Ad Hoc Conferencing

- When configured, UCM MCU Ad Hoc Conferencing will be dominant over embedded Multisite
- "As Needed" dynamic escalation TO an MCU or de-escalation FROM an MCU (better port management)

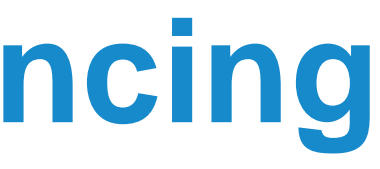

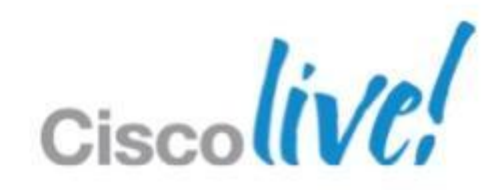

# **UCM** remote-cc

- Only supported by Cisco SCCP and SIP endpoints using Cisco-proprietary SIP remote-cc extensions
- Allows chains to occur in many circumstances
- Provides telephony-like UE including early-attended, and CTI/3PCC support
- Proper recovery handling and de-escalating back to pt-to-pt
- Centralised (per UCM cluster) policies

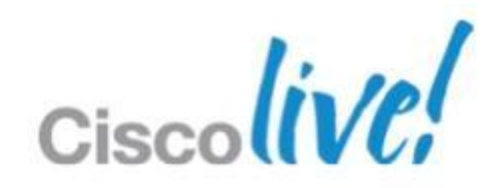

# Ad Hoc Conferencing Configuration On the MCU, configuring settings

1. Go to **Settings > Conferences**.

2. Configure the fields on the MCU as follows:

| MCU Setting                                                 | Value             | Comment |  |
|-------------------------------------------------------------|-------------------|---------|--|
| Media port reservation                                      | Enabled           |         |  |
| Incoming calls to unknown<br>conferences or auto attendants | Disconnect caller |         |  |

3. Click Apply changes.

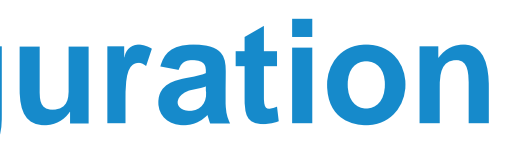

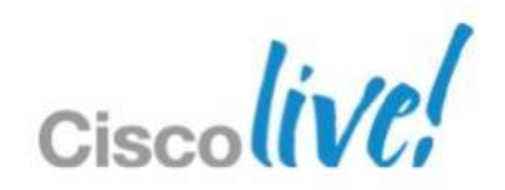

### On Unified CM, configuring conference features

To configure conference features such as the maximum number of participants:

- 1. Go to **System > Service Parameters**.
- 2. Select the relevant Unified CM Server.
- 3. Select the **Cisco CallManager (Active)** as the service.
- 4. Select **Advanced** to show advanced options.
- 5. Configure the **Clusterwide Parameters (Feature Conference)** section as required.

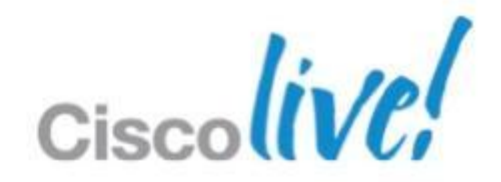

### On Unified CM, adding the MCU

Add the MCU to Unified CM as a manageable device as follows:

- 1. Go to **Media Resources > Conference Bridge**.
- 2. Click Add New.
- 3. Select Conference Bridge Type as Cisco TelePresence MCU.
- 4. Enter relevant fields and click **Save**.

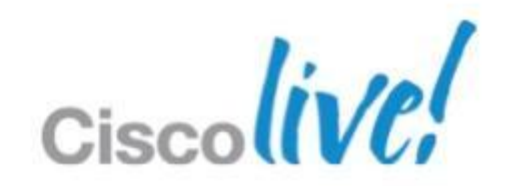

# **TelePresence MCU with Unified CM**

### -Conference Bridge Information

Conference Bridge : mcu0aTTGTME (mcu0aTTGTME) Registration Registered with Cisco Unified Communications Manager ttgtmecucm1 IP Address 172.19.236.207

| Conference Bridge Typ                        | e* Cisco TelePresence MCU |  |  |
|----------------------------------------------|---------------------------|--|--|
| 🖾 Device is trusted                          |                           |  |  |
| Conference Bridge Nar                        | ne* mcu0aTTGTME           |  |  |
| Destination Address*                         | 172.19.236.207            |  |  |
| Description                                  | mcu0aTTGTME               |  |  |
| Device Pool*                                 | Default                   |  |  |
| Common Device Confi                          | guration < None >         |  |  |
| Location *                                   | Hub_None                  |  |  |
| Use Trusted Relay Poin                       | * Default                 |  |  |
| Unified CM SIP Port*<br>MCU Conference Bridg | 5060<br>= SIP Port* 5060  |  |  |
| HTTP Interface Info                          |                           |  |  |
| Username* ad                                 | min                       |  |  |
| Password*                                    | •••••                     |  |  |
| Confirm Password*                            | *                         |  |  |
|                                              |                           |  |  |

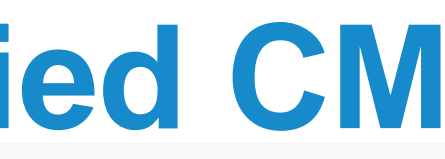

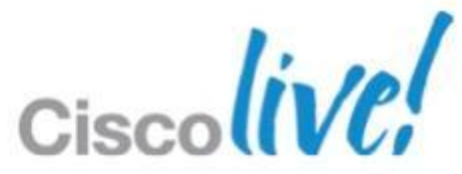

### On Unified CM, configuring a media resource group list

- 1. Go Media Resources > Media Resource Group.
- 2. Click Add New.
- 3. Choose a name and move the MCU(s) into the **Selected Media Resources** area.
- 4. Click Save.
- 5. Go to Media Resources > Media Resource Group List.
- 6. Click Add New.

7. Choose a name and move the created Media Resource Groups into the Selected Media Resource Groups area.

8. Click Save.

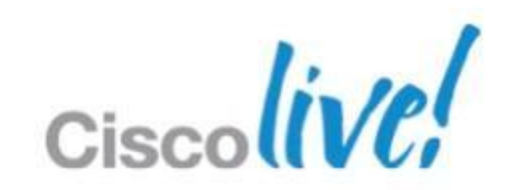

### On Unified CM, assign a MRGL to a device

- 1. Go to **Device > Phone**.
- 2. Select a device.
- 3. Choose the Media Resource Group List that you created earlier.
- 4. Click Save.

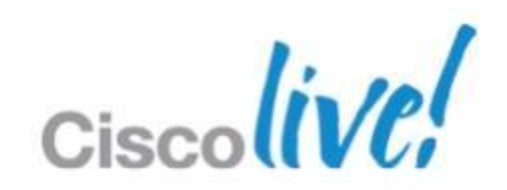

### All centralised configuration

- Added as a TelePresence MCU in CUCM
- Set Multipoint settings to <<Use MRGL>> Default for EX90 is «Use Endpoint» Default for EX60 is «Use Media Resource Group List»
- The setup can be verified by running xstatus Conference UseBuiltInBridge

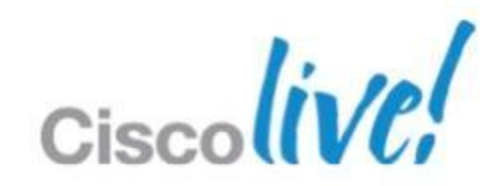

# What's Cisco MediaNet – Mediatraces

### Medianet is

An Architecture/Blueprint for successful deployment of multiple media and business critical applications Medianet is **not** 

A product, SKU, or a marketecture to describe just QoS/CAC

### Mediatraces is

A Cisco IOS feature that discovers the routers and switches along the path of an IP flow, and collects critical information hop by hop on specific media streams as they traverse the network. It's a diagnostic tool similar to traceroute, that should be enabled on each of the network nodes you want to collect information from.

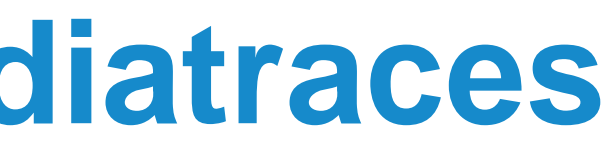

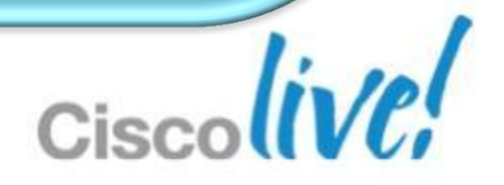

# MediaNet – Mediatraces

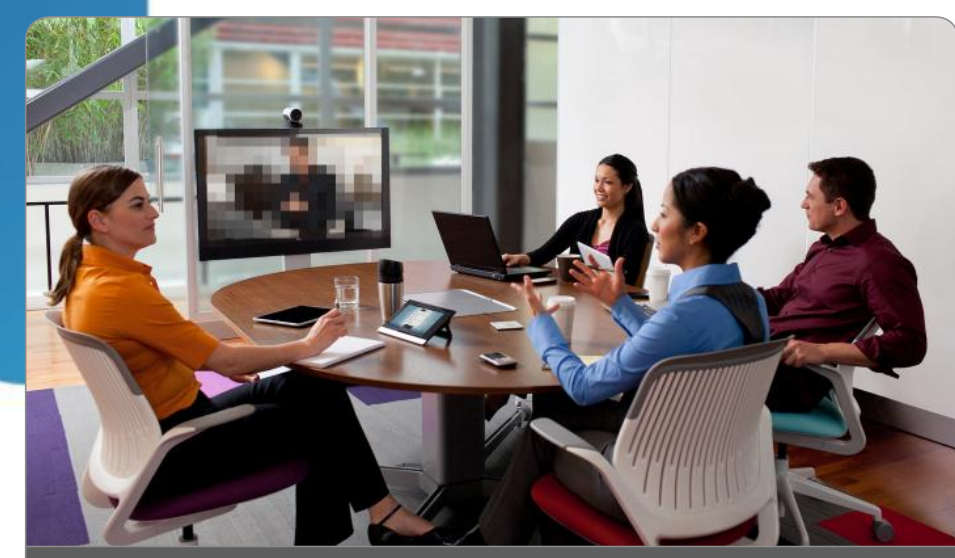

We're having bad image, what do we do?

TP Room 1 Room with poor video quality

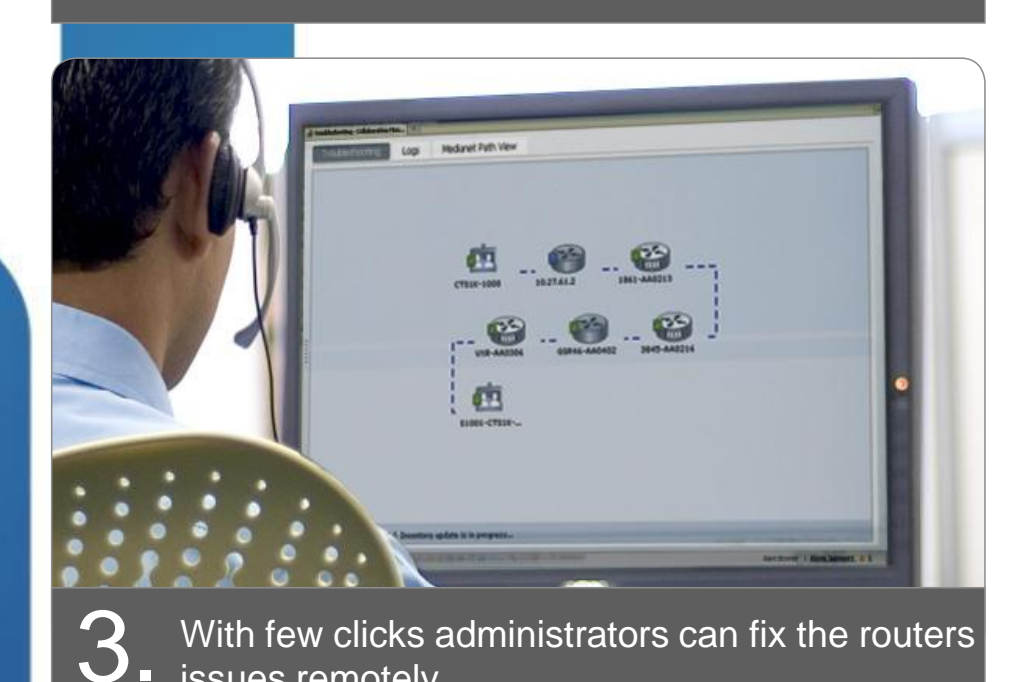

Administrator fixing the problem

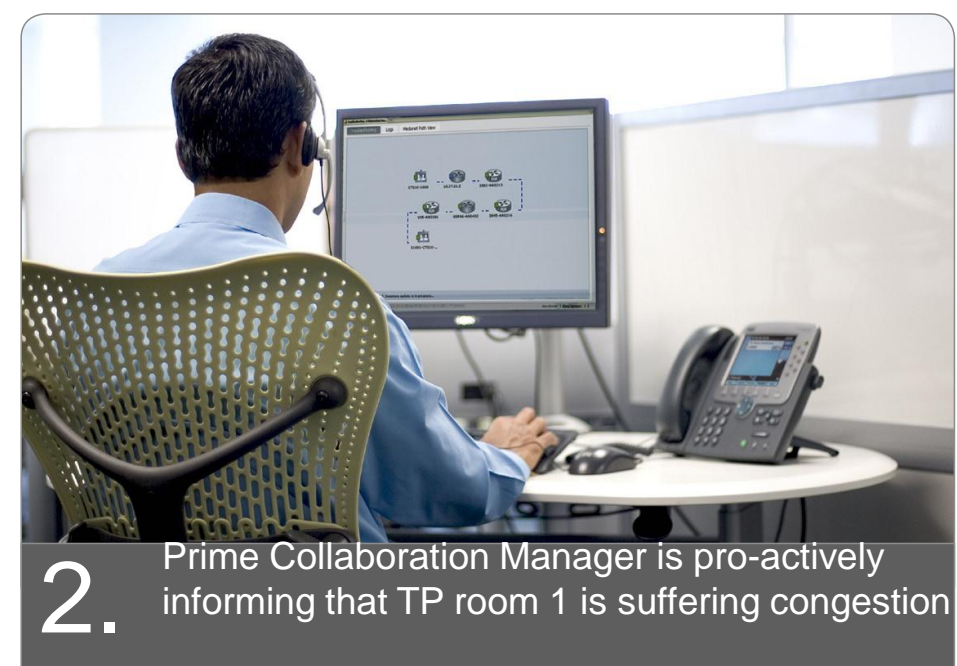

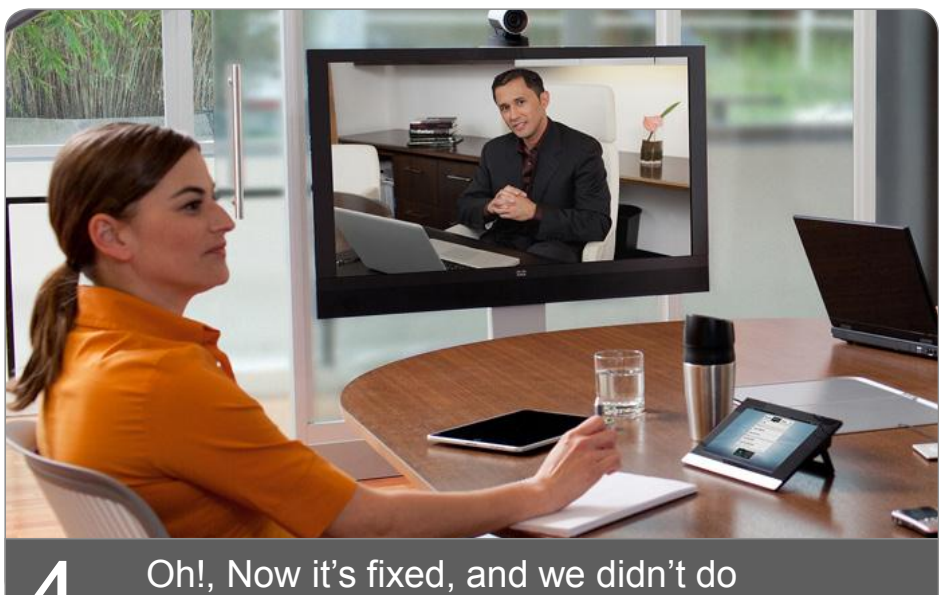

anything

issues remotely

Administrator in front of PC detecting that there is a problem

Great quality re-established

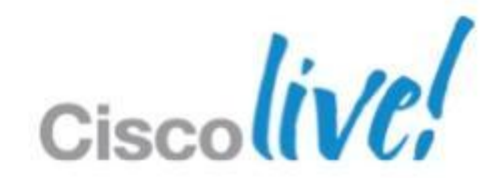

### MediaNet – Mediatraces

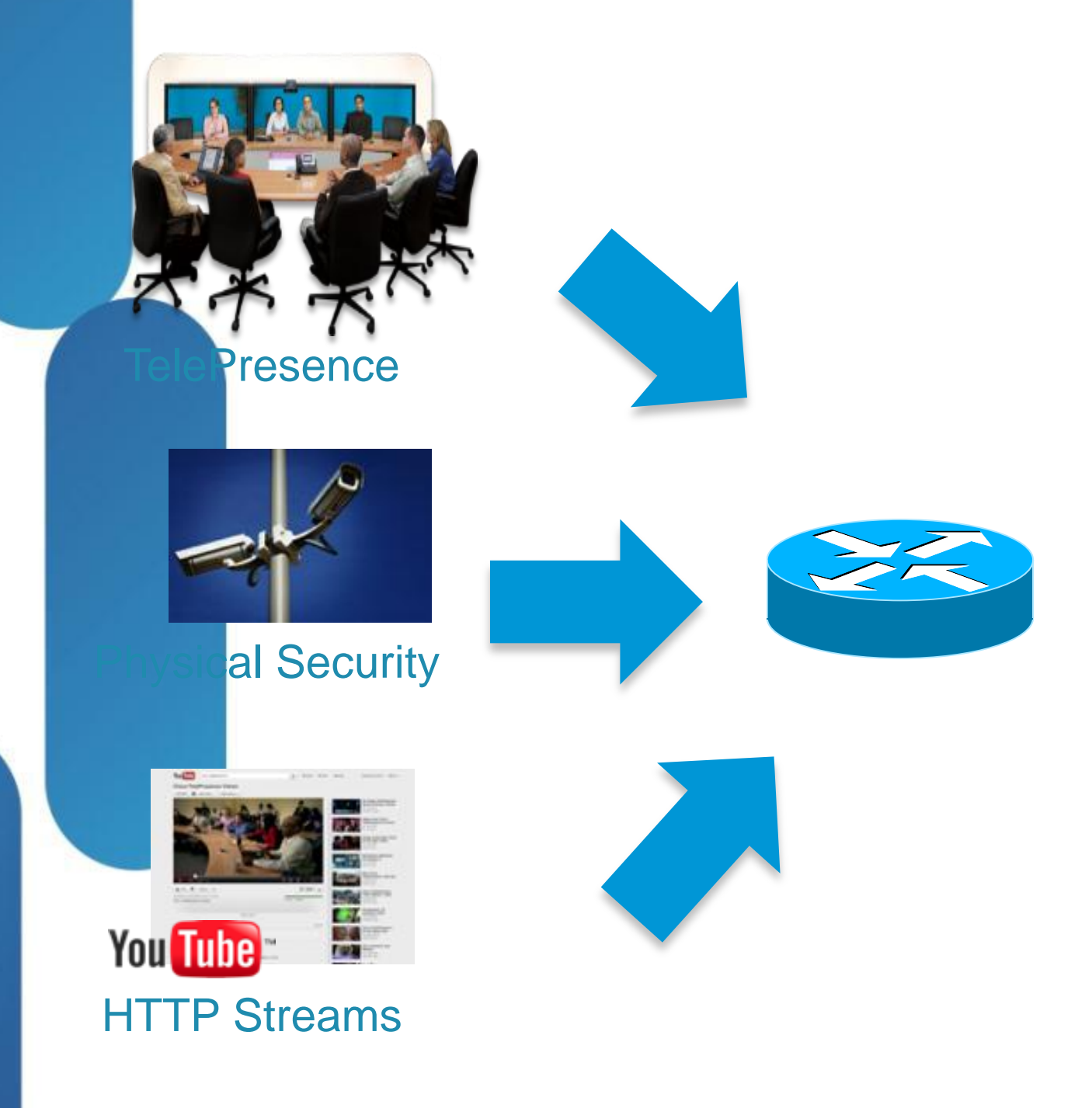

- Monitor only the flows that matters
- Sift through mountains of data
- No deep packet inspection (DPI)
- Works for encrypted calls

# Video marked as "TelePresence" at origin

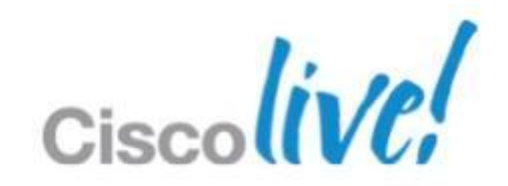

# MediaNet – Mediatraces

- Mediatraces information collection methods
  - Exec command to perform on-demand collection of statistics (reactive method)
  - -By configuring Cisco Mediatrace to start a recurring monitoring session at a specific time and on specific days (pro-active method)
- Cisco Prime Collaboration is a proactive tool

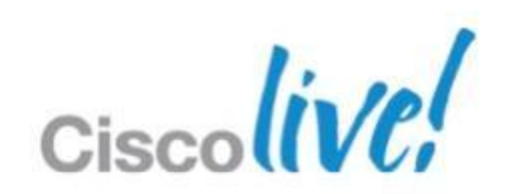

# Medianet – Metadata

- The Medianet metadata = Application information
- OOB = Encryption friendly
- Leverages RSVP as a transport with a second 5-tuple – Follows same path as media

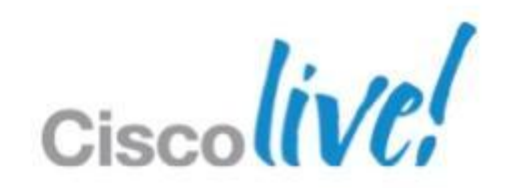

# Medianet – Mediatrace

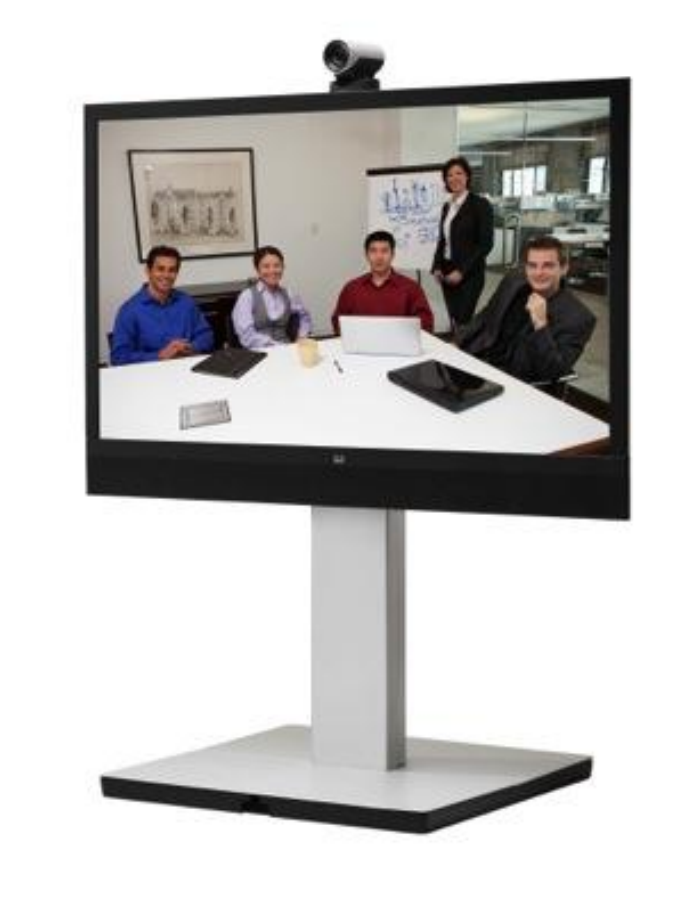

### New in TE/TC/TX 6.0:

TelePresence end-points will include a MediaNet MSI that sends application ID/Globally Unique Session ID as part of the traffic stream and session set up

Media Services Interface (MSI): is a software component that enables end-points to consistently take advantage of intelligent network services to improve the quality of experience and reduce the cost of deployment and operations.

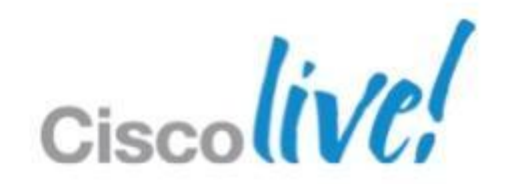

# **Display CDP information**

### xstat network 1 CDP

- \*s Network 1 CDP Platform: "cisco WS-C3750X-48P"
- \*s Network 1 CDP Version: "Cisco IOS Software, C3750E Software (C3750E-UNIVERSALK9-M), Version 15.0(1)SE2, RELEASE SOFTWARE (fc3)\*Technical Support: http://www.cisco.com/techsupport\*Copyright (c) 1986-2011 by Cisco Systems, Inc.\*Compil Thu 22-Dec-11 00:05 by prod rel team"
- \*s Network 1 CDP Capabilities: "0x0029"
- \*s Network 1 CDP DeviceId: "XXXX.cisco.com"
- \*s Network 1 CDP PortID: "GigabitEthernet2/0/3"
- \*s Network 1 CDP Duplex: "Full"
- \*s Network 1 CDP VTPMgmtDomain: ""
- \*s Network 1 CDP Address: "X,X,X,X"
- \*s Network 1 CDP PrimaryMgmtAddress: "X.X.X.X"
- \*s Network 1 CDP SysName: ""
- \*s Network 1 CDP SysObjectID: ""
- \*s Network 1 CDP VoIPApplianceVlanID: "300"
- end

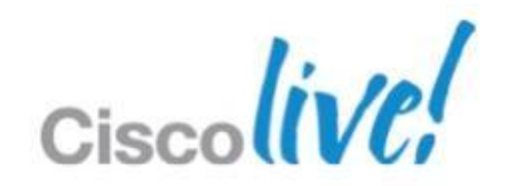

# **CTI/JTAPI Support**

- EX90 and EX60 support JTAPI
- Cisco Remote expert 1.8 is now supported.

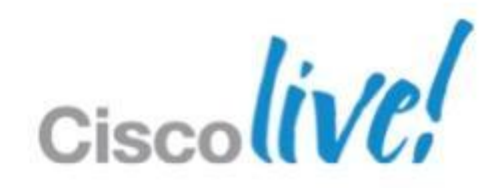

# **Remote Expert Support**

- CTI in TE6/CUCM 9.0 is limited to the Remote Expert solution
  - CTI Monitoring of device availability
  - CTI Remote Call Control (remote-cc)
- Jabber 9 can control EX Series, however not officially supported - CTI basic call features supported in Experimental Mode:
  - Call, Accept, Transfer, Hold, Resume, Click to Call (websites)

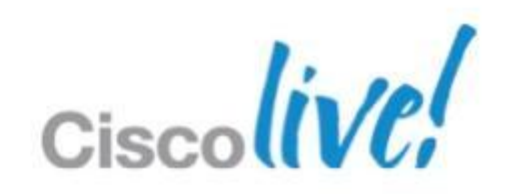

# Voicemail

- The EX90 and EX60 support Voicemail - xconfiguration SIP Profile 1 Mailbox: "voicemail@cisco.com"
- When a mailbox is configured, a Voicemail icon will be displayed on the bottom right side of the main menu.
- Message waiting indicator badge showing number of new messages.
- Only CUCM is supported for message waiting indicator badge

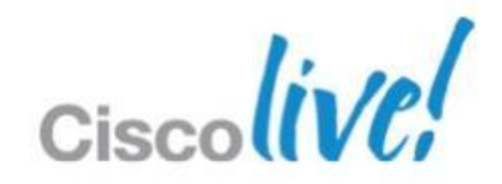

# **Voicemail with MWI**

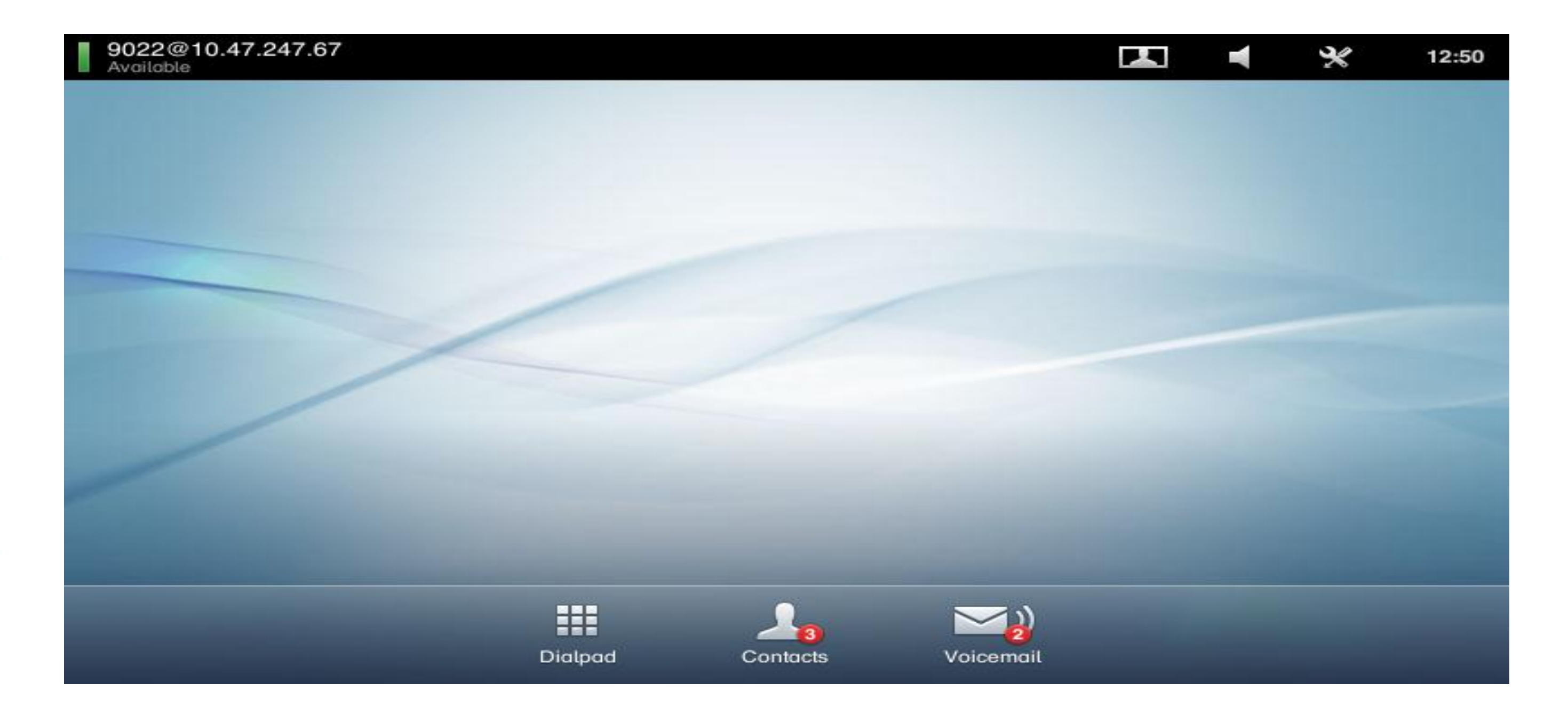

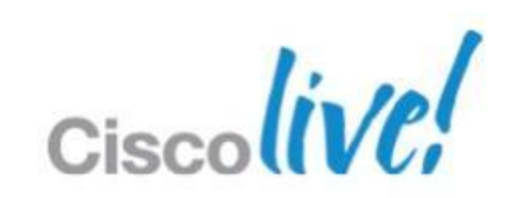

### **Voicemail Integration Guiding Principles** Unity can be integrated with UCM, or with VCS, or both (dual integration)

- - VCS X6.1 supports direct SIP integration with Unity
  - VCS X7.0 adds support for receiving and responding to the diversion header sent by UCM when Unity integration is via UCM
- Unity Voicemail does not support alpha-numeric URIs
  - Unity voicemail pilot number must be a numeric address
  - Subscribers must have numeric addresses and their numeric addresses must be used in the diversion headers sent to Unity —
  - Callers leaving a message for a subscriber must have a numeric address or else the subscriber will not be able to reply to \_\_\_\_ message or call back the sender

### Unity supports KPML and RFC 2833 DTMF

- VC endpoints and H.320 gateways must support either KPML or RFC 2833

Message Waiting Indication (MWI) is supported with TE6 

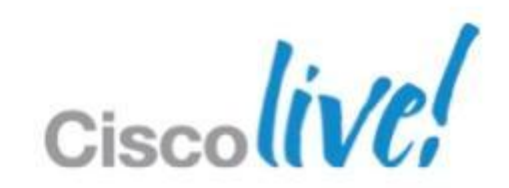

# **Voicemail Integration Summary**

- All UCM endpoints can be assigned a voicemail profile
- If Unity is connected to UCM, and a VCS endpoint is diverted to voicemail, VCS must be X7.0 or greater
- If Unity is directly integrated with VCS, and a VCS endpoint is diverted to voicemail, VCS must be X6.1 or greater
- VCS endpoints must have a numeric address in order to work properly with voicemail

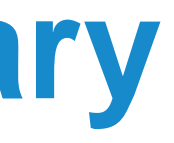

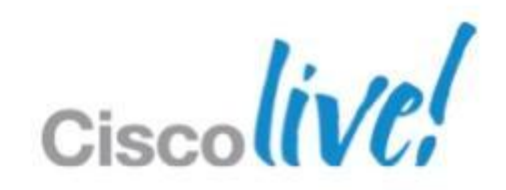

# **Shared Lines Support**

- EX90 and EX60 now supports shared lines on CUCM.
- Barge call is supported
  - -Requires TP MCU resources to support video barge
  - -CUCM resources only support audio conferencing
- Supports Resume Remote.

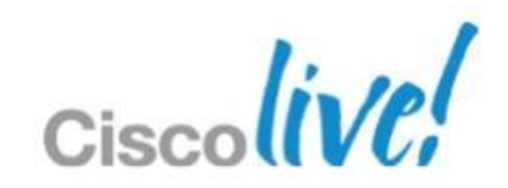

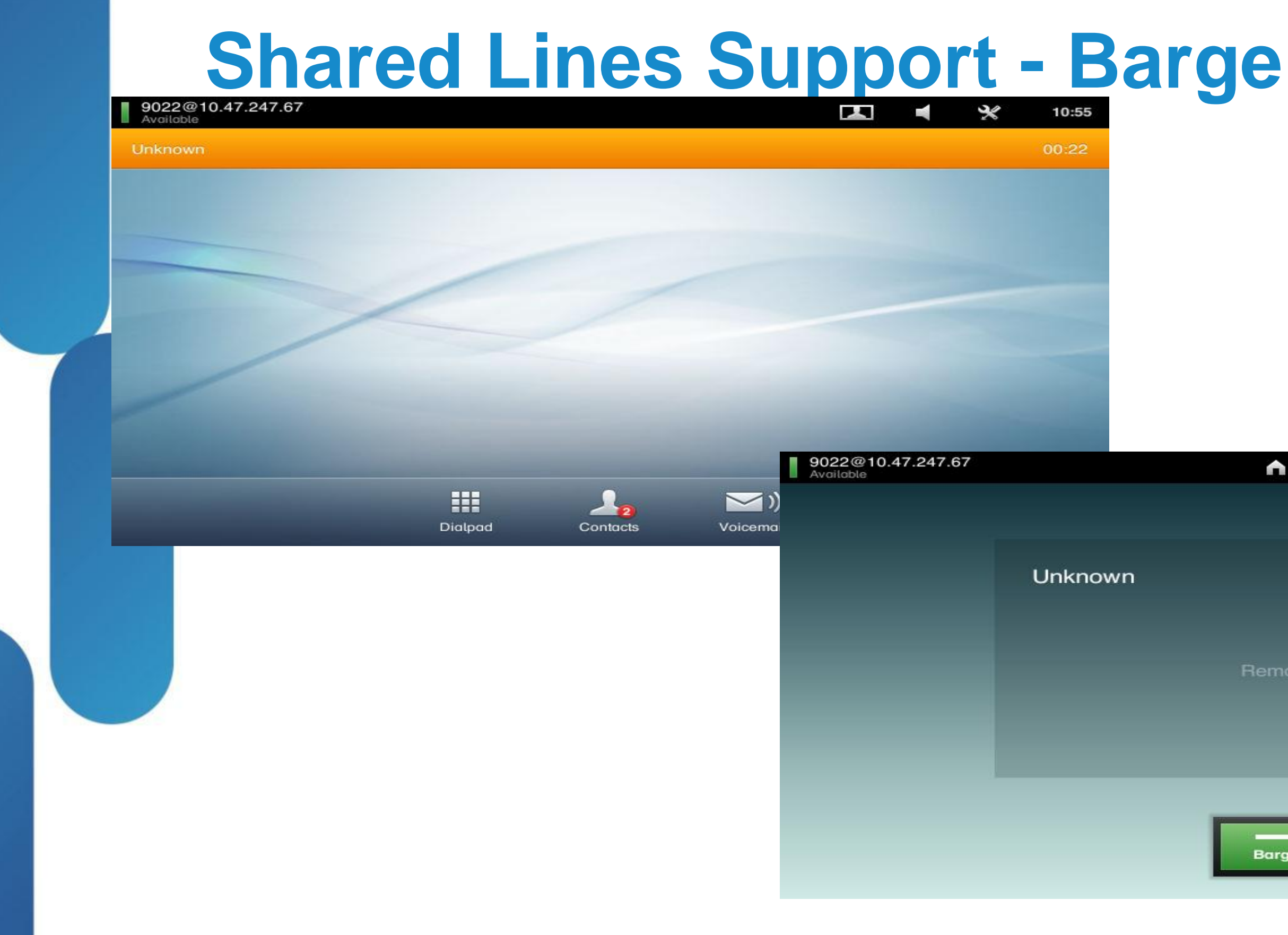

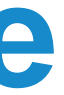

|        |   |      | 20 | 10.55  |
|--------|---|------|----|--------|
|        |   |      |    | Remote |
|        |   |      |    |        |
|        |   |      |    |        |
|        |   |      |    |        |
| iemote |   |      |    |        |
|        |   |      |    |        |
|        |   |      |    |        |
| Barge  |   |      |    |        |
|        | C | ieco | li | 10!    |
|        |   | 1301 |    |        |

30

# **Shared Line Support – Remote Resume**

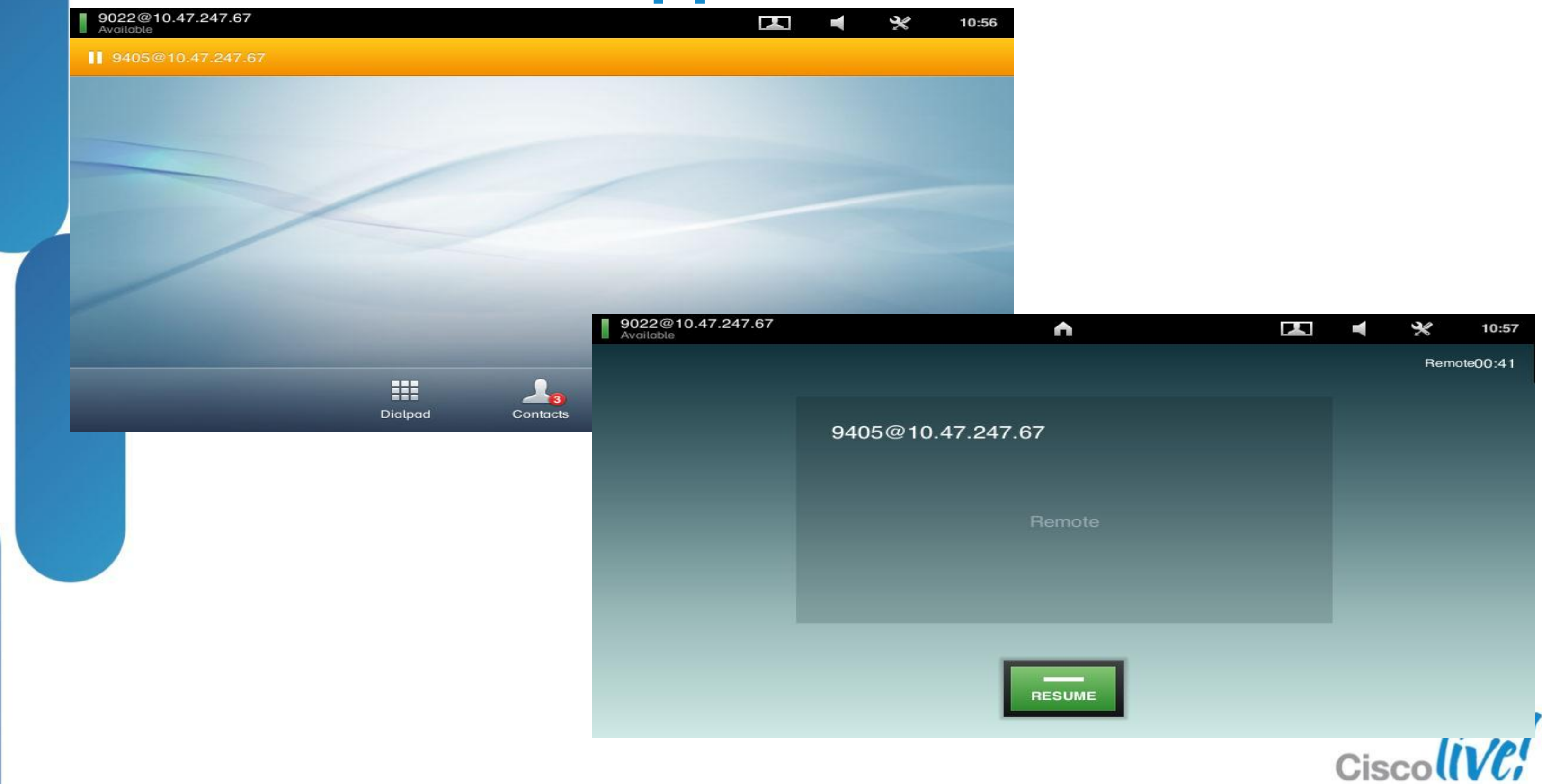

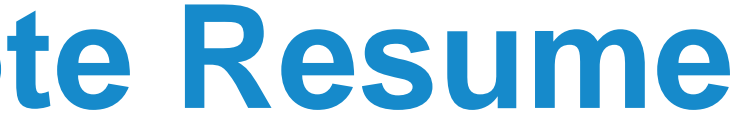

# **Shared Lines**

- Shared Line on CUCM
  - -Same DN/Partition for two or more devices (DN not unique, "DN + Partition" forms the unique identifier)
- Shared Line Appearances
  - Remote State Notifications
  - -Hold / Resume
  - -cBarge
  - Unified Mobility

Hand-off from mobile to desk

No handoff from desk to mobile

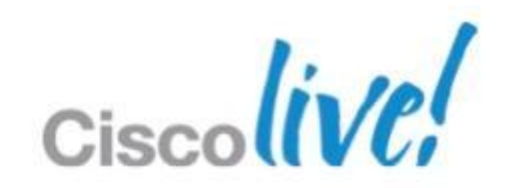

# **Seamless mobility with SNR**

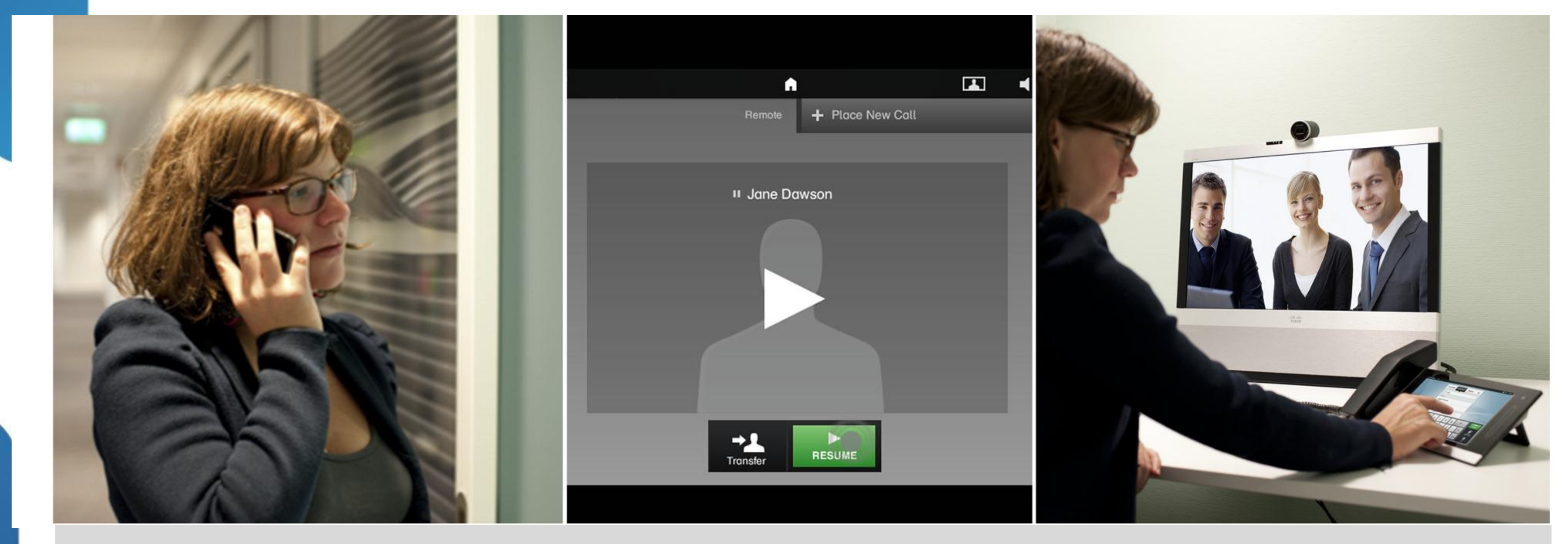

1. Pick up a call on mobile

### 2. Resume call on the EX

### **3**. Automatic escalation to video

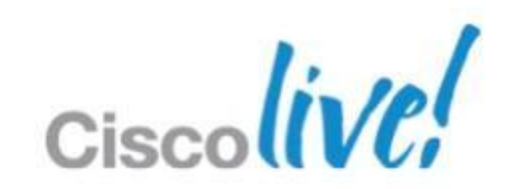

# **Shared Line Support**

### Assisted Call handling

Admins can now fully manage calls and lines for executives using EX Systems

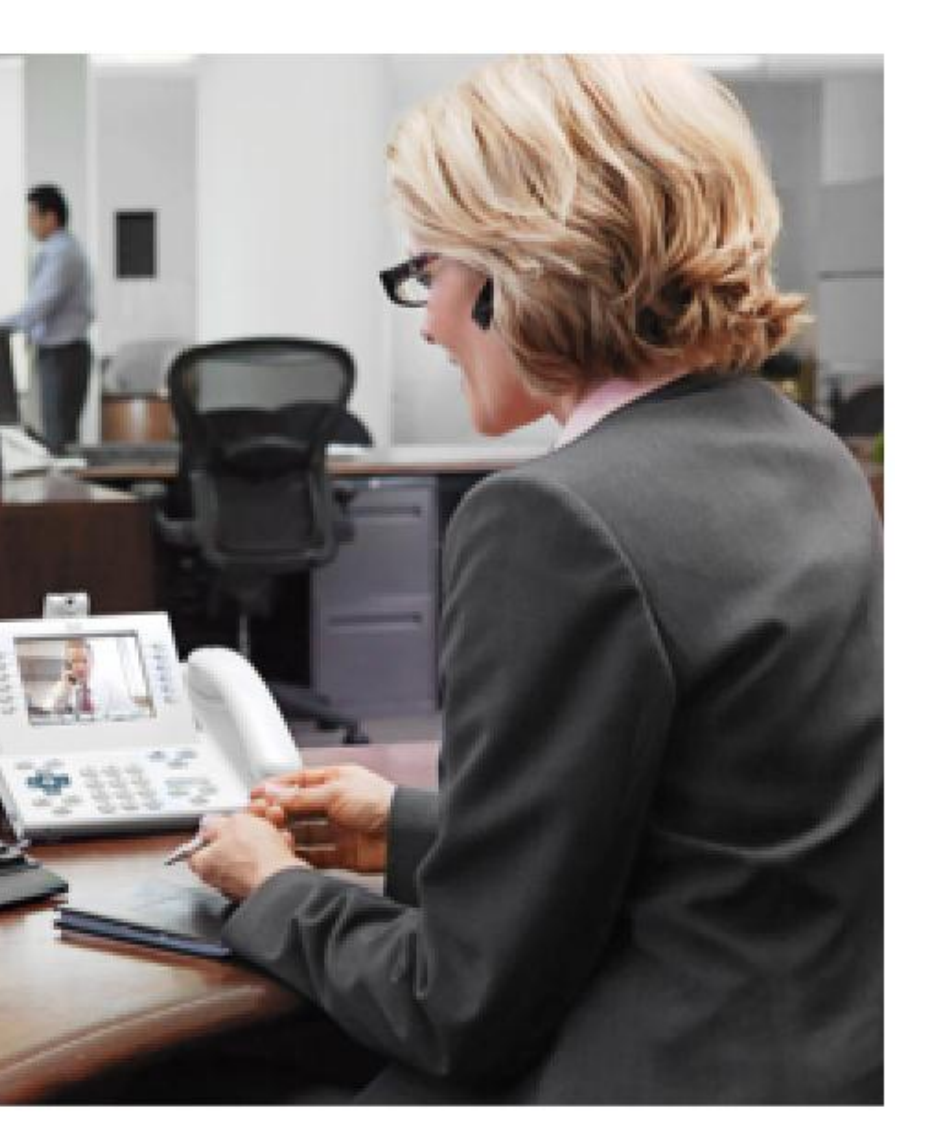

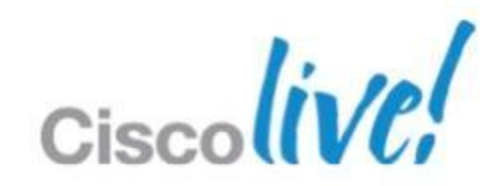

### **Shared lines - Helpdesk**

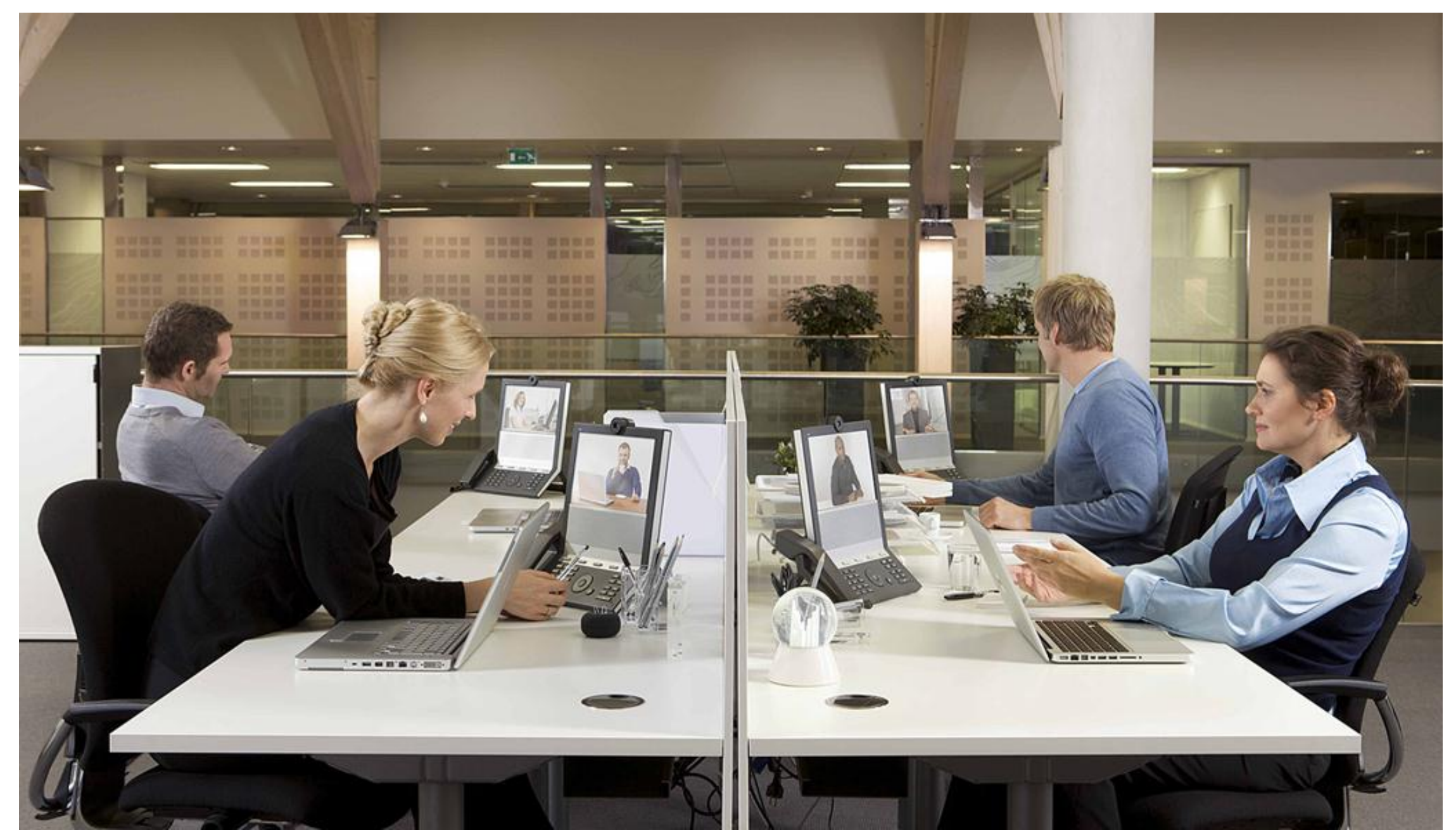

© 2013 Cisco and/or its affiliates. All rights reserved.

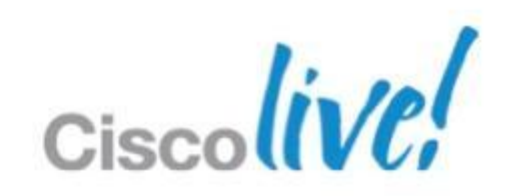

### **Consultative Transfer**

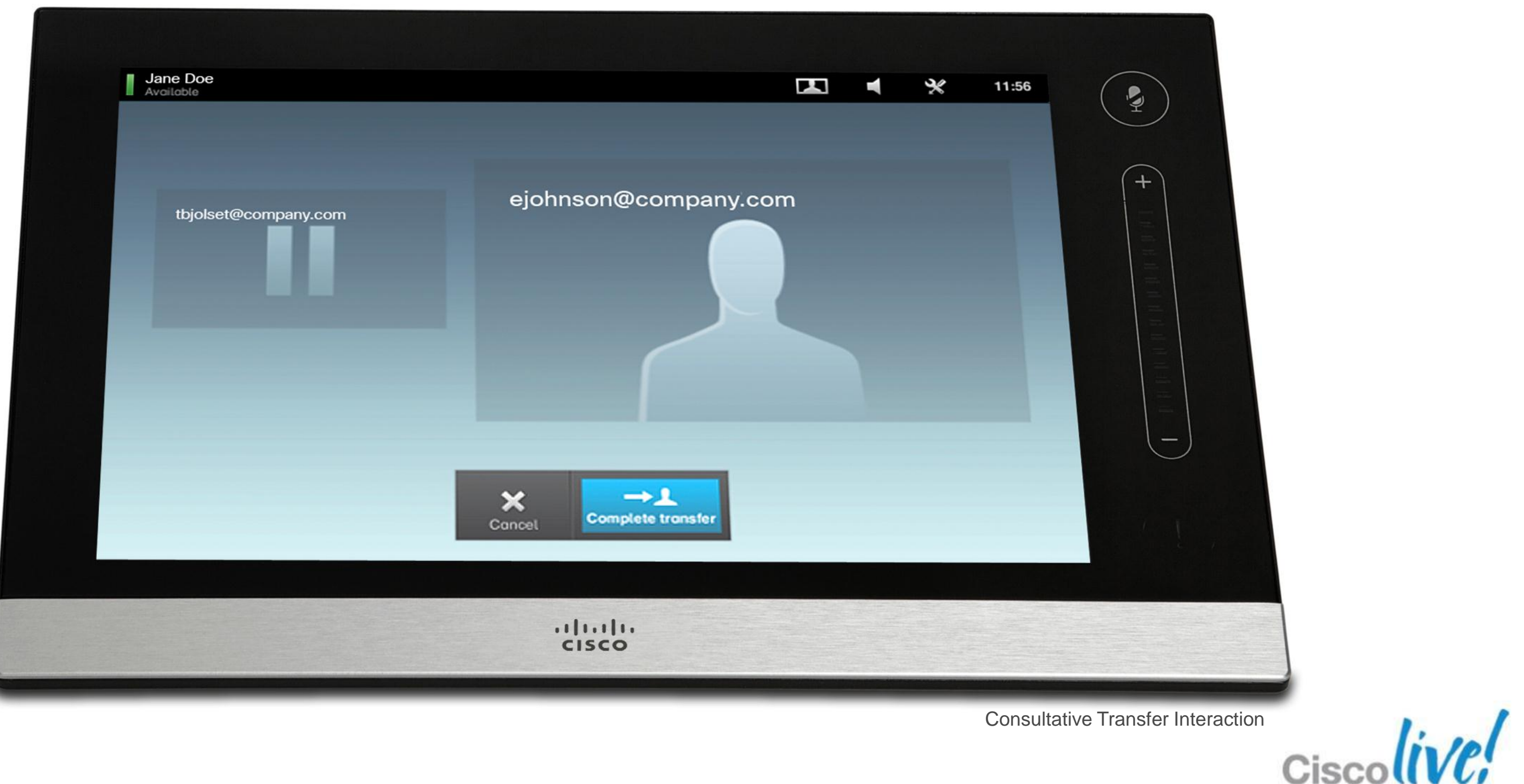
### **Call Forward All Calls**

| 9022@10.47.247.67<br>Available         |         |                       | X 11:10 |
|----------------------------------------|---------|-----------------------|---------|
| 9022@10.47.247.67<br>9022@10.47.247.67 |         |                       |         |
| Available                              | 0       |                       |         |
| Do Not Disturb                         | 0       |                       |         |
| K Forward all calls                    | >       |                       |         |
|                                        |         | 9022@10.47.247.67     |         |
|                                        |         | Bock Forward calls to |         |
|                                        |         | Voice mail            |         |
|                                        |         | Others                |         |
|                                        | Dialpad |                       |         |
|                                        |         |                       |         |
|                                        |         |                       |         |
|                                        |         |                       |         |
|                                        |         |                       |         |
|                                        |         |                       | 0       |
|                                        |         | Dialpad               | Conta   |

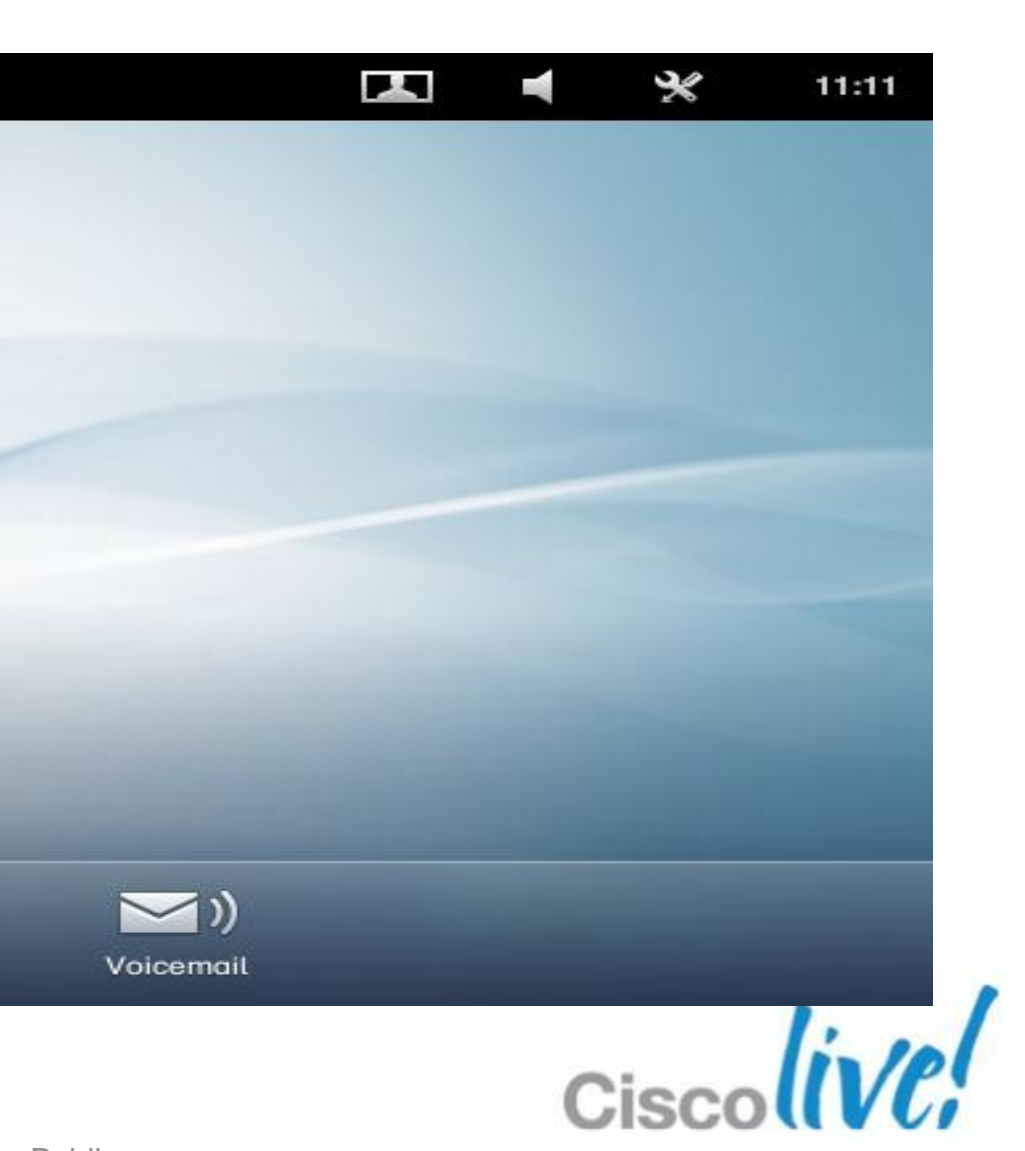

### **Call Forward All Calls, enabled**

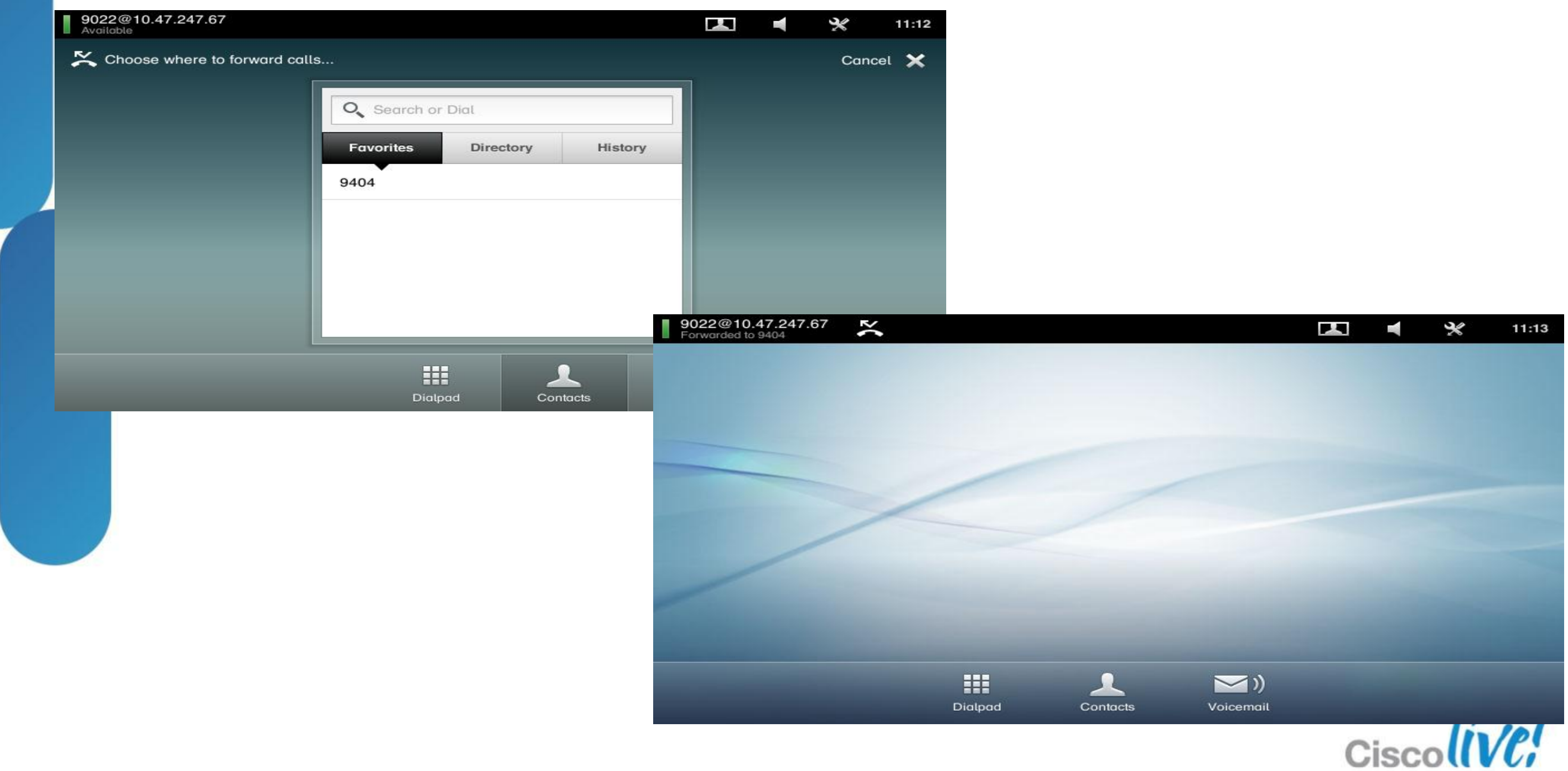

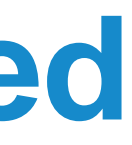

### **Other Sessions of Interest**

- Orchestrate and virtualise conferencing resources – BRKEVT-2809
  - Understanding Cisco TelePresence Conductor
- Use TMS to schedule video endpoints
  - BRKEVT-2664
  - Video Communications Management and Scheduling
  - Learn how to deploy TelePresence CAC

### BRKUCC-2667

Unified CM Enhanced Locations CAC Design Session and Deployment

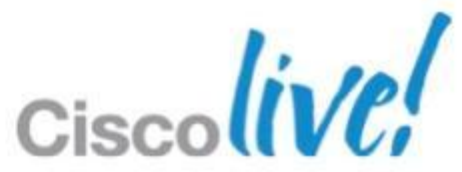

## Q & A

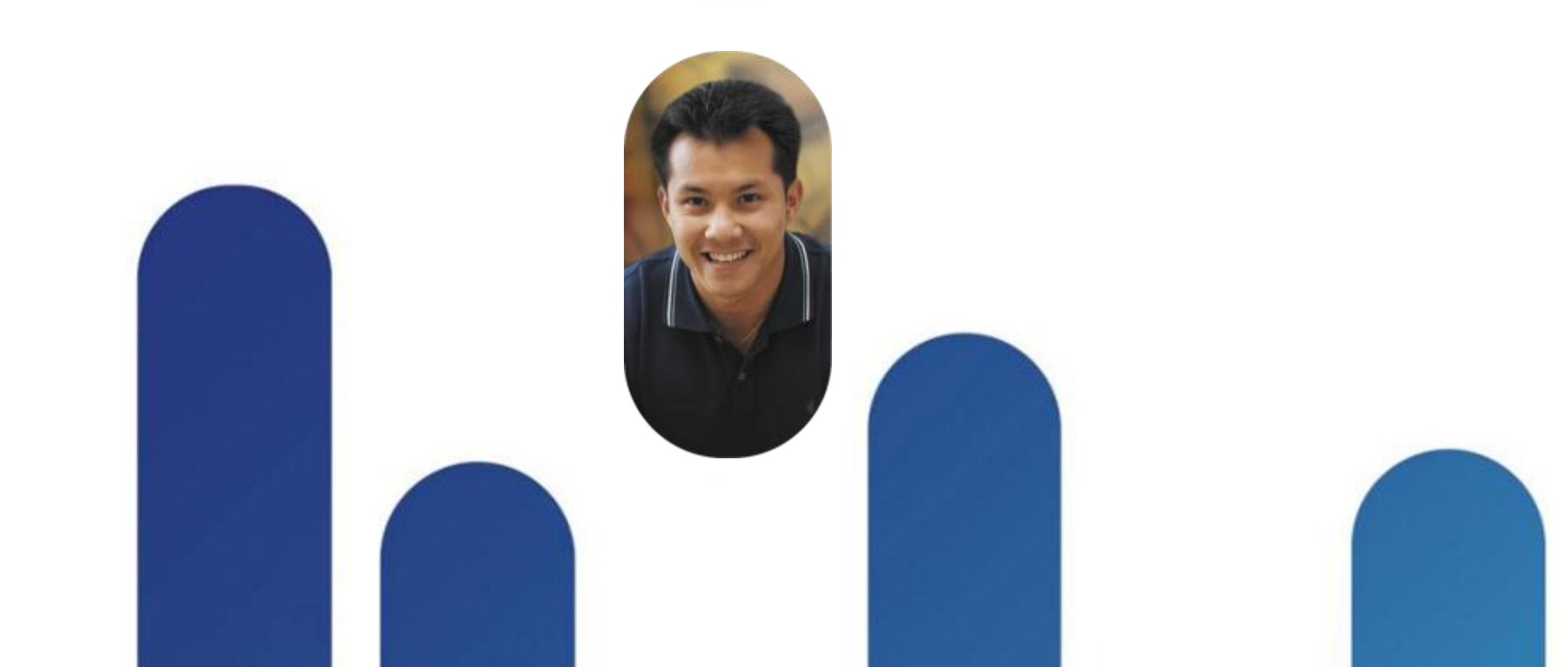

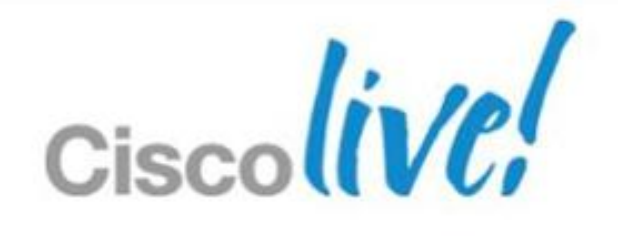

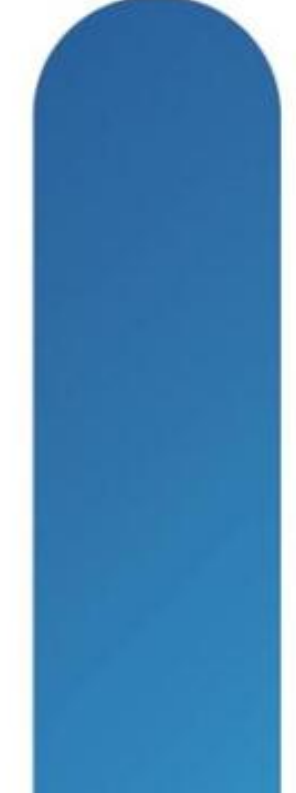

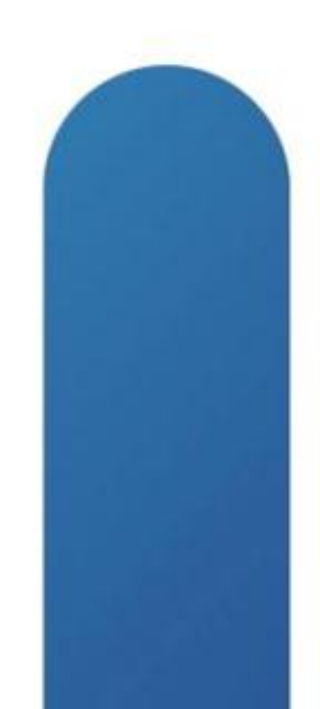

## **Complete Your Online Session Evaluation**

### Give us your feedback and receive a Cisco Live 2013 Polo Shirt!

Complete your Overall Event Survey and 5 Session Evaluations.

- Directly from your mobile device on the **Cisco Live Mobile App**
- By visiting the Cisco Live Mobile Site www.ciscoliveaustralia.com/mobile
- Visit any Cisco Live Internet Station located throughout the venue

Polo Shirts can be collected in the World of Solutions on Friday 8 March 12:00pm-2:00pm

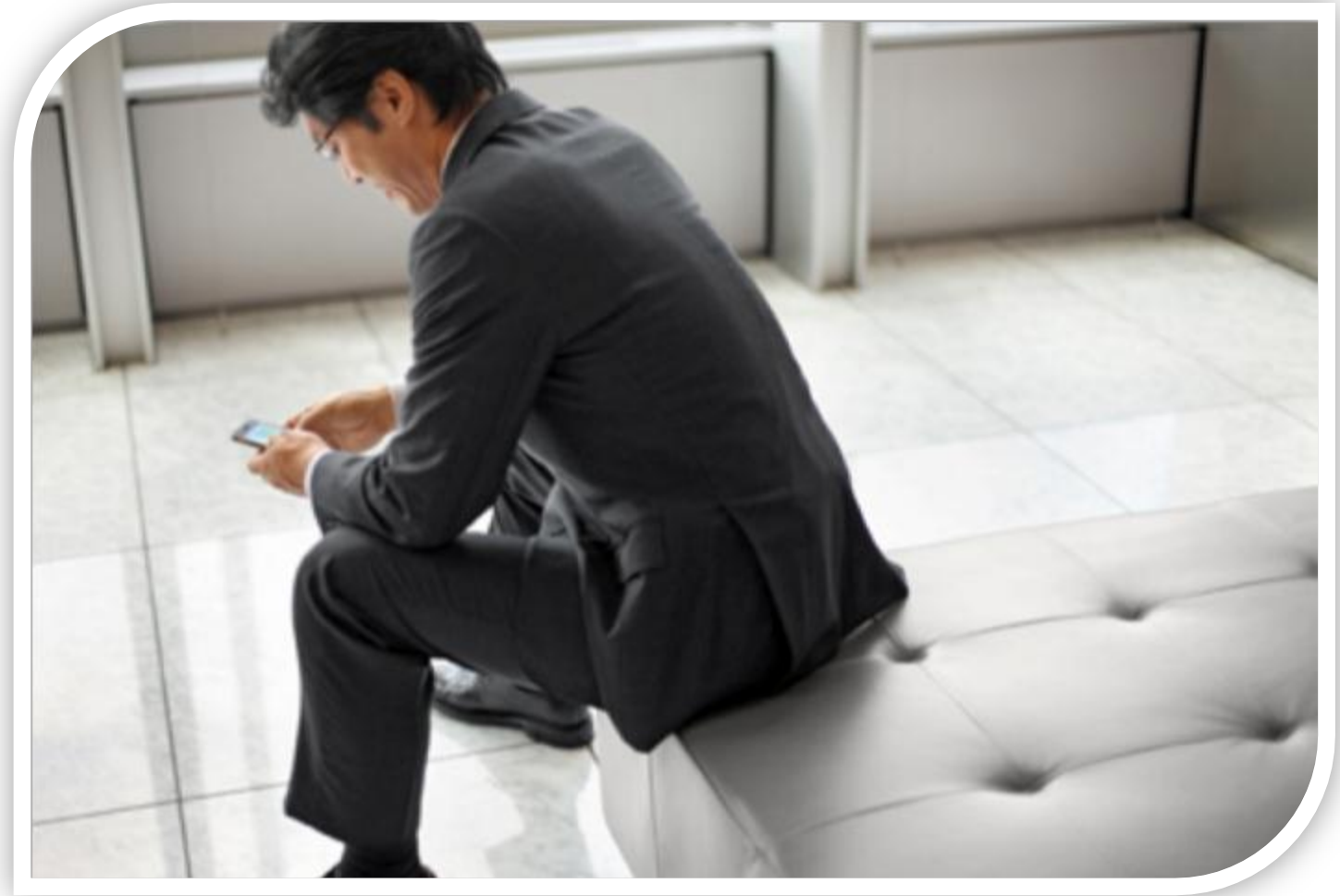

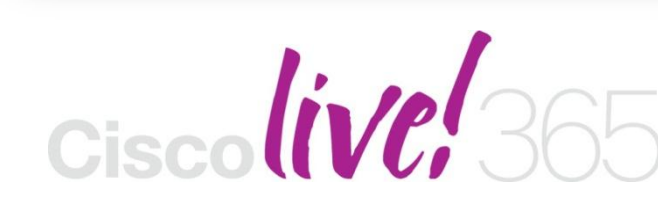

communities, and on-demand and live activities throughout the year. Log into your Cisco Live portal and click the "Enter Cisco Live 365" button. www.ciscoliveaustralia.com/portal/login.ww

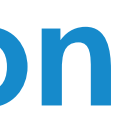

Don't forget to activate your Cisco Live 365 account for access to all session material,

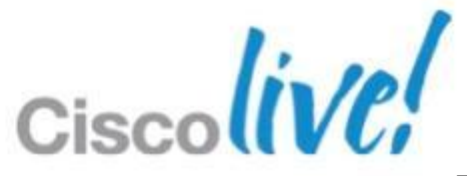

# CISCO

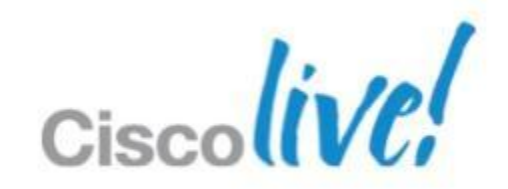